# Quick Manual (요약 설명서)

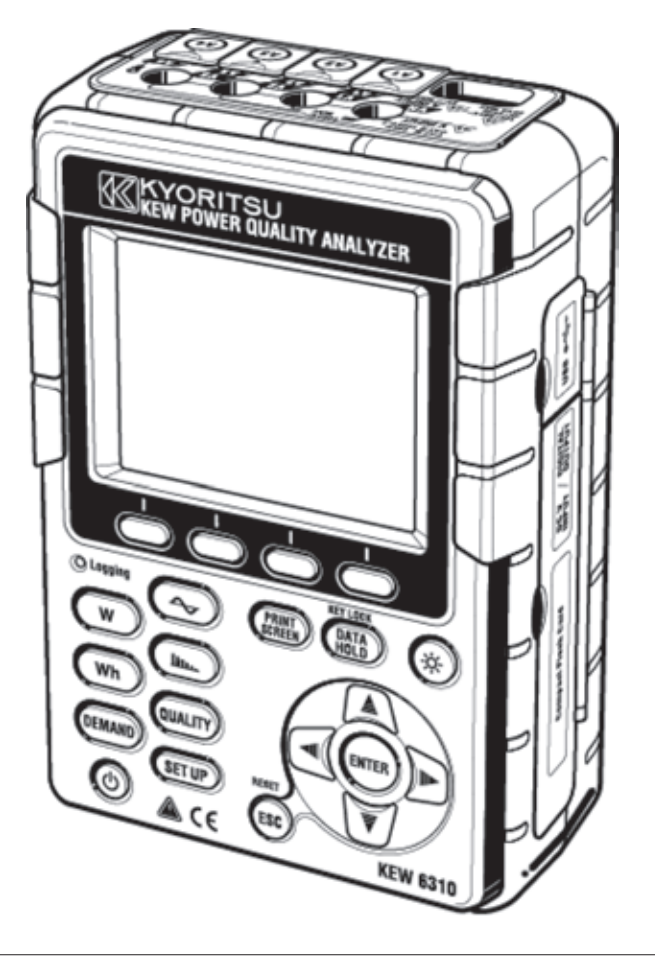

# 전원품질 분석기

# **KEW 6310**

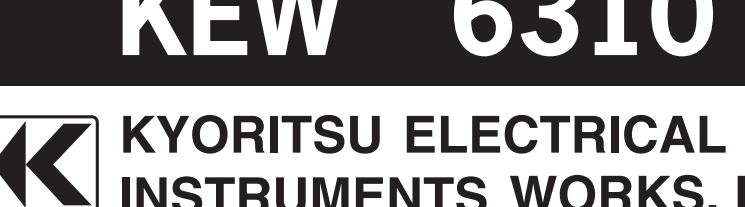

INSTRUMENTS WORKS, LTD.

### 머리말

본 퀵메뉴얼(요약 설명서)은 제품을 바로 사용할 수 있도록 CD-ROM의 취급설명서 (6310 메뉴얼) 의내용을 간단하게 요약한 것입니다.

본 제품의 상세 기능 및 포장 내용은 취급설명서(상세 매뉴얼)를 참고하여 주십시오.

퀵메뉴얼(요약 설명서)은 취급설명서을 충분히 숙지한 후 이용하십시오.

### 안전한 사용을 위하여

취급설명서(6310 메뉴얼)에는 안전한 사용을 위한 경고나 주의사항이 기재되어 있으므로, 반드시 읽고 숙지한 후 사용해 주십시오.

### 목차

| 1.  | 제품의 개요 ·····                    | 2 |
|-----|---------------------------------|---|
| 2.  | 각부의 명칭                          | 5 |
| З.  | 사전 준비사항                         | 7 |
| 4.  | 설정 (SET UP) ······ 1            | 0 |
| 5.  | 순간값 측정 🗰                        | 5 |
| 6.  | 적산값 측정 <b>Wh</b> ······· 1      | 7 |
| 7.  | 디멘드 측정 <b>(DEMAND</b> ······· 1 | 9 |
| 8.  | WAVE레인지 (~~) ······ 2           | 3 |
| 9.  | 고조파해석 🔟 2                       | 5 |
| 10. | . 전원품질 (QUALTY) ······ 2        | 7 |
|     | 스웰/딥/순간정지 측정                    | 7 |
|     | 과도전류 측정                         | 9 |
|     | 돌입전류 측정                         | 1 |
|     | 불평균율                            | 3 |
|     | 프릭커 측정                          | 5 |
|     | 진상콘덴서 산출                        | 7 |
| 11. | CF카드 / 저장 데이터 ······ 3          | 9 |
| 12. | 결선확인                            | 2 |

최신 소프트웨어는 당사의 웹사이트에서 다운로드를 받을 수 있습니다.

http://www.kew-ltd.co.jp

- 1 -

### 1. 제품의 개요

### 특징

본 제품은 다양한 결선방식에 사용할 수 있도록 하는 클램프식 전원품질 분석기입니다. 종래의 순간값, 적산값, 전력관리를 위한 디멘드값의 측정 외에도 파형표시나 벡터표시의 측정, 고조파 분석, 전원품질 측정 및 역률 연산을 위한 진상콘덴서의 값을 시뮬레이션할 수 있습니다. 측정한 각 데이터는 내부 메모리 또는 CF카드에 저장할 수 있으며 USB통신이나CF카드리더를사 용하여 컴퓨터에 저장할 수 있습니다.

#### 안전설계

안전규격IEC 61010-1 CAT.Ⅲ 1000V에 준거하여 안전하게 설계되었습니다.

#### 결선방식

단상2선, 단상3선, 삼상3선, 삼상4선 등의 다양한 측정 라인에 사용이 가능합니다.

### 측정 및 연산

전압(실효값), 전류(실효값), 유효/무효/피상전력, 역률, 위상각, 주파수, 중성선의 전류와 유효/무 효/피상 전력량을 측정하고 연산합니다.

### 디멘드 측정

설정한 목표값(계약전력)을 넘지 않도록 하기 위해 전력 사용 상태를 손쉽게 모니터링 할 수 있습니다.

### 파형 / 벡터 표시

전압과 전류를 파형 또는 벡터로 표시할 수 있습니다.

#### 고조파 해석

전압과 전류의 고조파 성분을 측정하고 해석할 수 있습니다.

#### 전원품질 측정

전원의 이상 포착과 감시에 필요한 스웰 / 딥 / 순간정지, 과도전류, 돌입전류와 불평균율, 프릭커 의 측정 및 진상 콘덴서의 시뮬레이션이 가능합니다. ※ 프릭커는 버전 2.00 이상에서만 가능합니다.

### 측정데이터의 저장

로깅기능을 통해 기록간격을 설정할 수 있습니다. 측정데이터는 수동이나 일시지정으로 저장할 수 있습니다. 또한 프린트스크린(화면복사) 기능으로 화면 데이터를 저장할 수도 있습니다.

#### 듀얼 전원방식

AC 전원과 전지의 듀얼 전원방식입니다. 전지는 알칼리전지와 충전식전지(Ni-MH)를 사용하며, 충전식 전지 는 기기에 넣은 채로 충전할 수 있습니다. AC 전원으로 기기 사용중에 정전이 발생하 면 전원공급은 전지로 자동 전환됩니다.

### 대화면표시

컬러LCD를 사용하므로 많은 내용의 표시가 가능합니다.

#### 소형경량설계

클램프식으로 간단히 결선할 수 있는 소형경량이므로 설치나 운반이 매우 편리합니다.

### USB 지원

USB접속 및 카드리더기를 사용하여 내부메모리나 CF카드 내의 데이터를 컴퓨터에 전송할 수 있 습니다. 동봉된 어플리케이션 소프트웨어를 사용하여 컴퓨터 상에서 간단하게 본체의 설정을 할 수 있으며 저장된 데이터를 해석할 수도 있습니다.

### 외부신호 입출력 기능

2ch의 아날로그 입력(DC전압)에 의해 온도계나 조도계의 아날로그 신호를 전력 데이터와 동시에 측정할 수 있습니다. 1ch의 디지탈 출력으로 각 레인지별 임계값 초과시 신호를 경보기로 보냅니 다.

# 기능개요

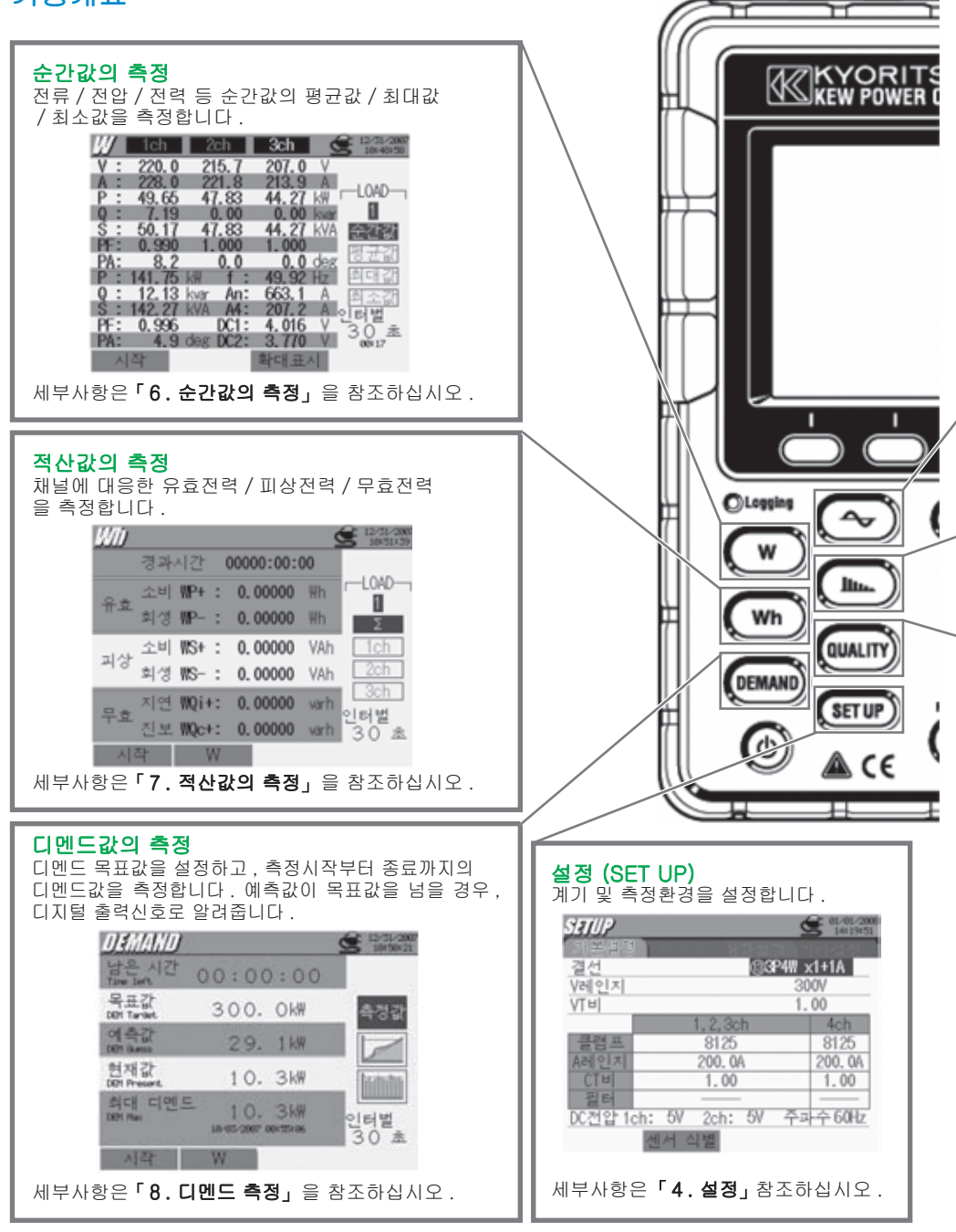

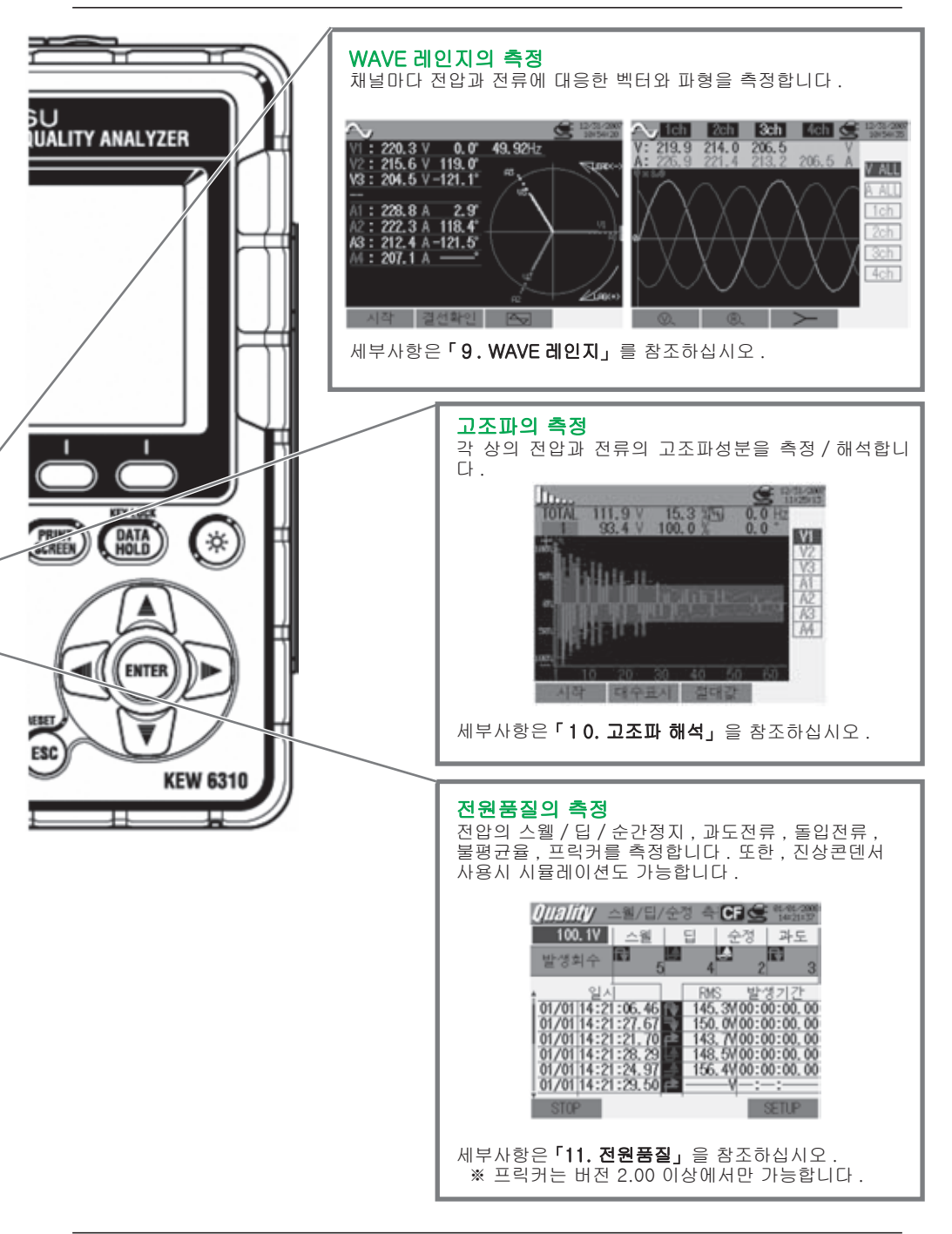

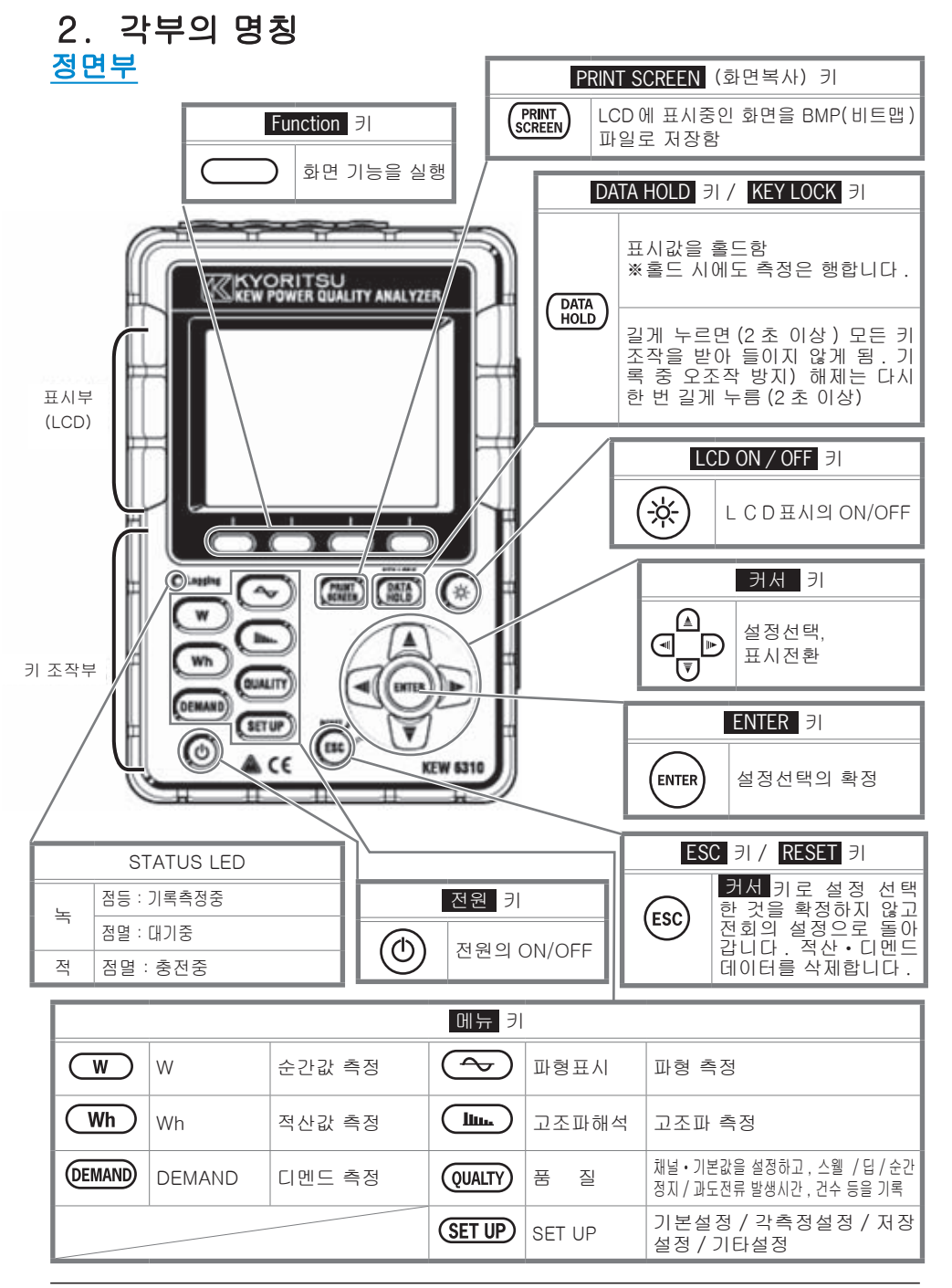

-5-

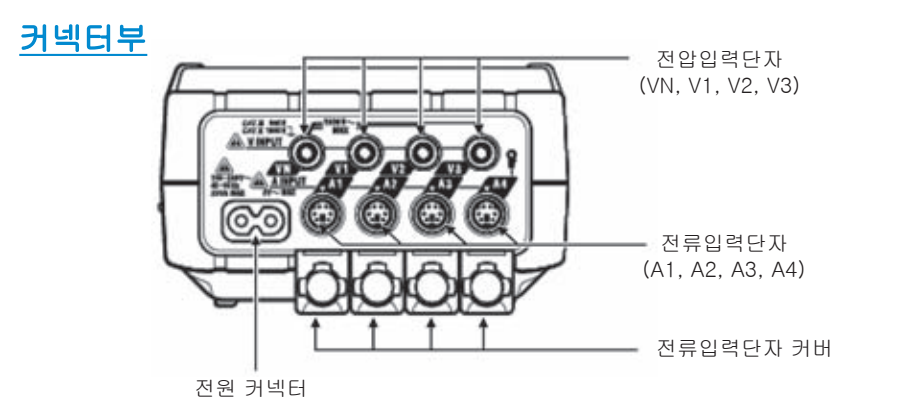

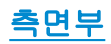

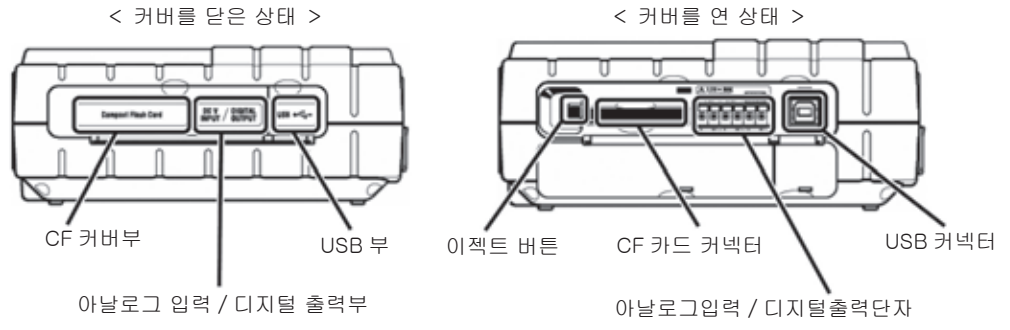

전지 케이스부

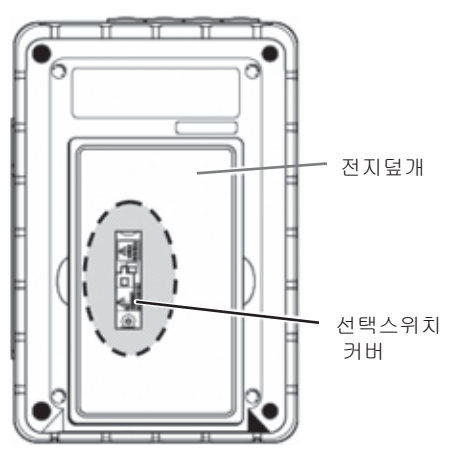

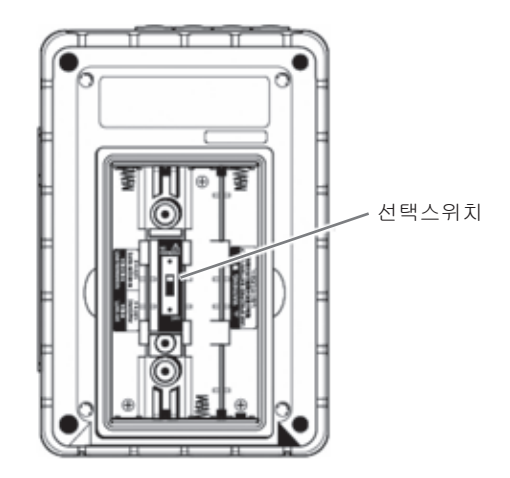

※ 선택스위치는 선택스위치 커버 밑에 있습니다.

- 6 -

# 3. 사전 준비사항

### 전지의 사용방법

본 제품은 AC전원 / 전지(연속사용3시간 가능)의 듀얼 전원방식입니다.

정전 등의 원인으로 AC전원의 공급이 정지된 경우에도 전지로 전원 공급을 전환하여 측정을 계속 할 수 있습니다. 건전지(알칼리)와 충전식 전지(NiMH) 모두 사용가능하며 본 제품에 충전식 전지 를 넣은 채로 충전을 할 수 있습니다.

선택스위치 커버를 떼어내고 선택스위치 스위치를 밉니다.

|                                                                          | 건전지<br>(DRY BATTERY) | 충전식 전지<br>(RECHARGEABLE BATTERY) |  |  |  |
|--------------------------------------------------------------------------|----------------------|----------------------------------|--|--|--|
| 사용가능 전지                                                                  | 알칼리 건전지(LR6)         | Ni-MH충전식 전지(HR-15/51)            |  |  |  |
| 선택스위치의<br>설 정                                                            |                      | 우(RE-CHARGEABLE)로 밀기             |  |  |  |
| 선택스위치<br>커 버                                                             |                      |                                  |  |  |  |
| 본체에 전지가 내장되어 있는 상태에서 AC전원의 공급이 중단될 경우 측정 중인 데이터가 사라<br>질 수 있으므로 주의 하십시오. |                      |                                  |  |  |  |

# 전지의 화면표시 및 전지의 잔량

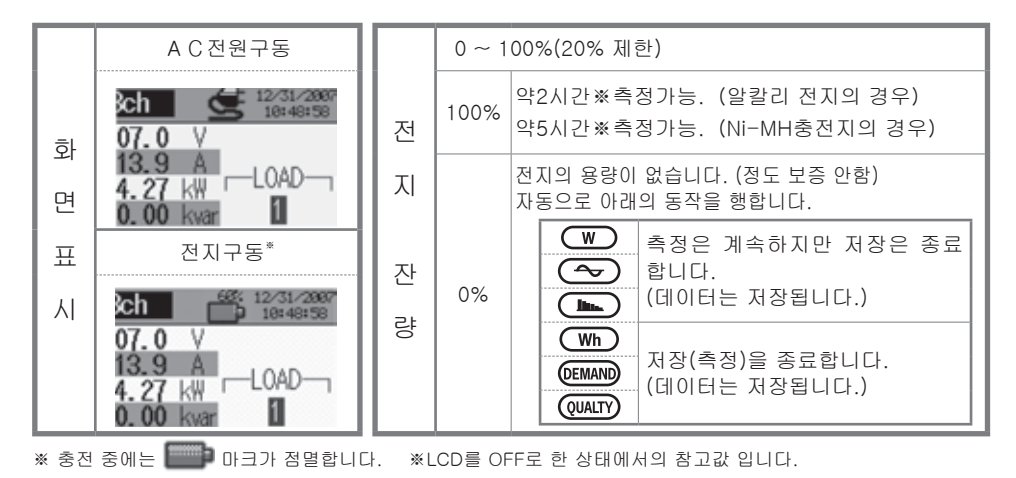

- 7 -

### 충전식 전지 / 충전관련 조작방법

전원 구동 시 아래의 상태에서 사용 종료 시 충전지의 잔량이40%이하일 경우, 자동으로LCD에 다 음의 표시가 나타나므로 표시에 따라 ◀▮▶ 커서 키와 ENTER 키로 조작하십시오.

- 충전식 전지 (Ni-MH) 를 넣습니다.
- 선택스위치를 충전식 전지 (RE-CHARGEABLE) 측으로 밉니다.
- AC전원코드를 꽂고 전원을 켭니다.

※ 상기이외에 충전을 개시하는 경우에는 취급설명서 「4.2.4 기타설정」의 바테리 충전의 개시를 참조하십시오.

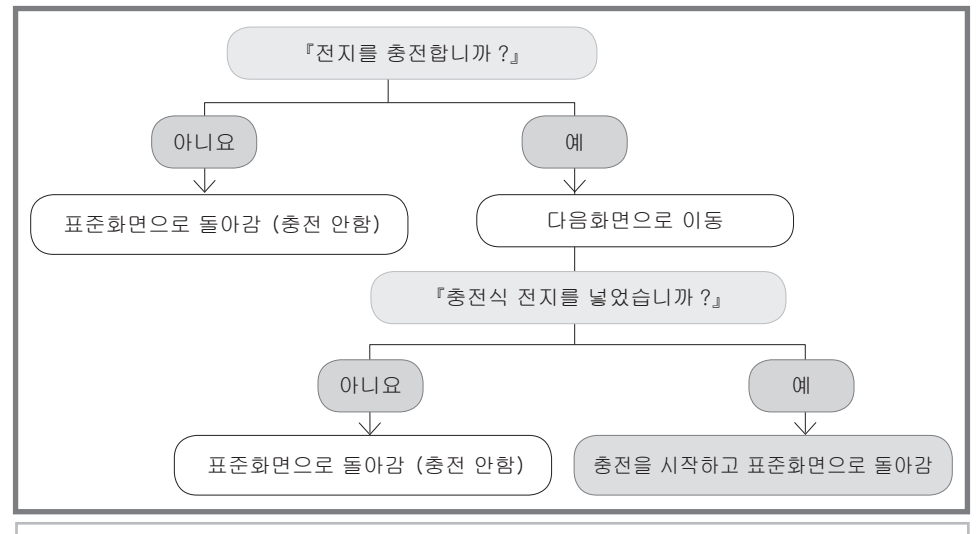

전지를 넣고 AC전원코드를 꽂은 것 만으로는 충전이 시작되지 않습니다. 충전 시에는 반드시 위와 같이 스위치를 조작하여 주십시오.

# 전지 넣는 방법

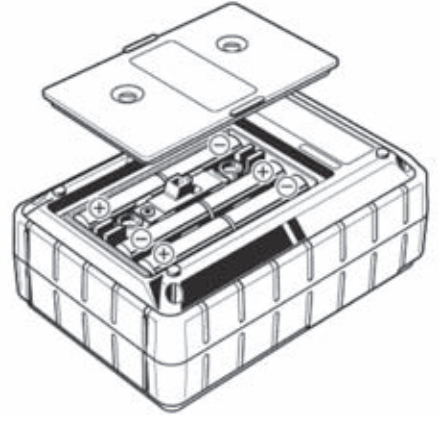

전지의 극성이 틀리지 않도록 케이스 내부에 새겨진 방향에 맞춰 전지를 넣으십시오.

전원 OFF 상태에서도 전지를 소비하므로 장시간 사용하지 않을 경우 전지를 뺀 채 보관하십시오.

### 코드 연결

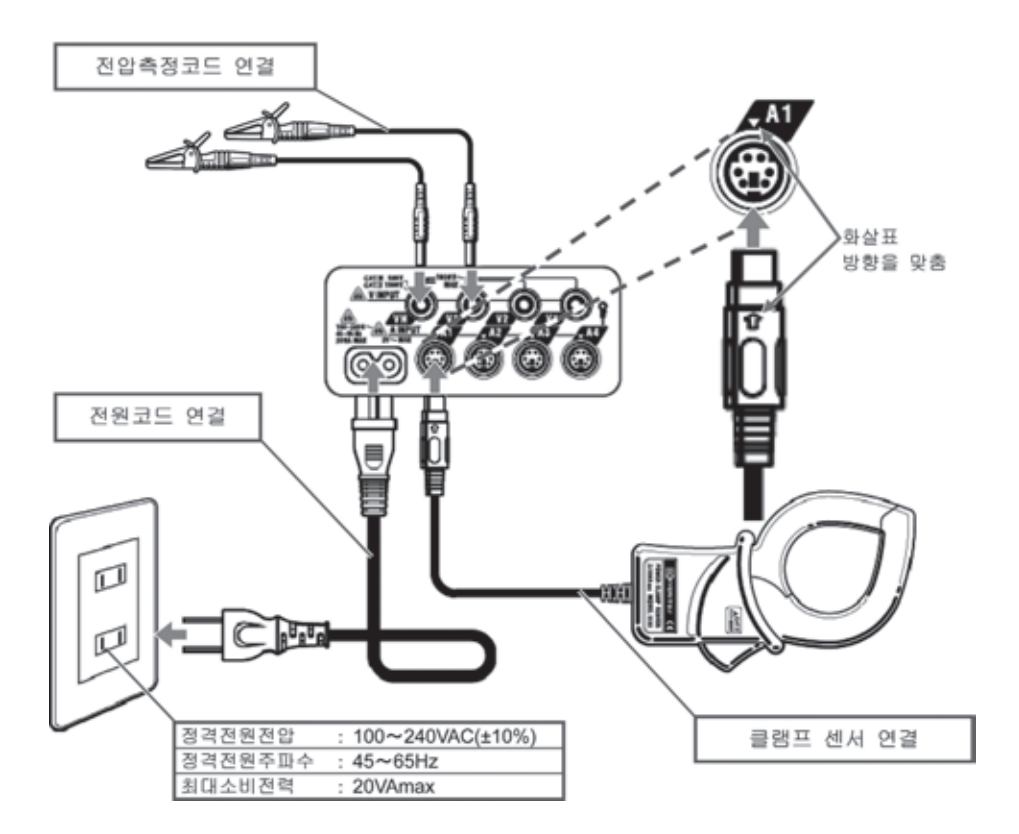

### 초기표시화면

본체에 전원을 넣으면 모델명/버전 화면이 표시되고 자동 체크를 시작하며 당사의 로고 마크가 나타납니다.

자동 체크 후 에러 메시지가 표시된 경우, 즉시 사용을 중지하고 「15. 고장의 대처방법」을 참 조하여 주십시오.

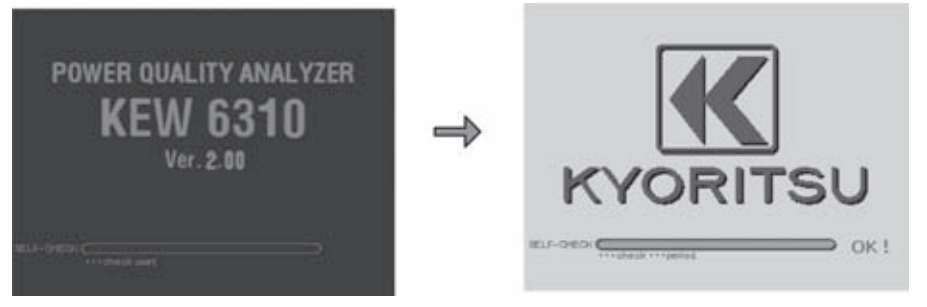

- 9 -

# 4. 설정 (SET UP)

SET UP은 다음의 4개 항목으로 나뉩니다. 기본설정 에서는 측정에서의 공통항목을 설정합니다. 각측정설정 에서는 각 측정별로 독자적인 항목을 설정합니다. 저장설정 에서는 데이터의 저장 방법을 설정합니다. 기타 설정 에서는 기타 환경을 설정합니다.

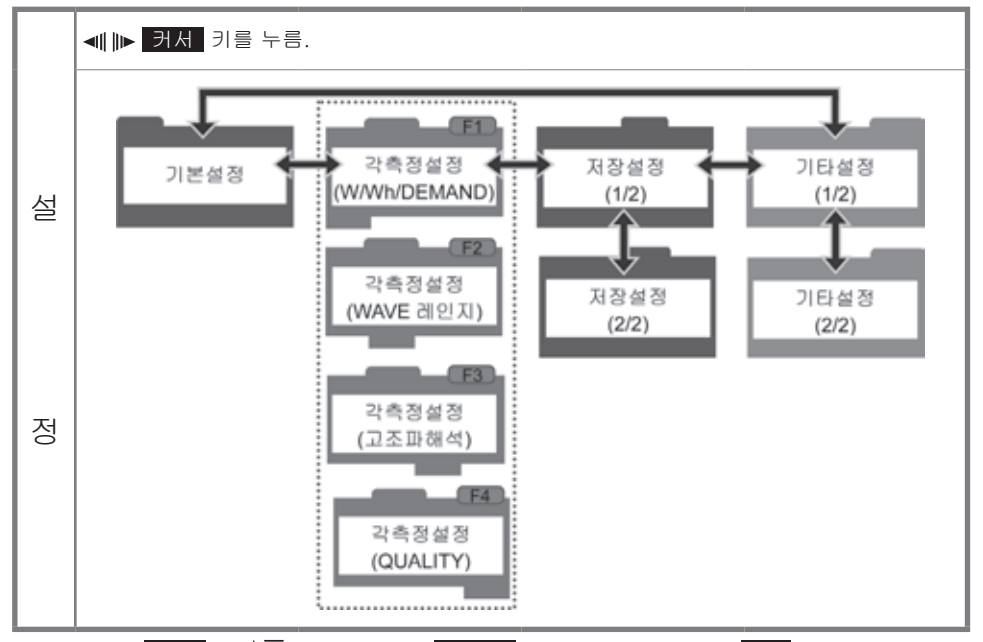

본 제품은 <mark>커서</mark> 키(**≜♥◀∥**▶)로 선택, ENTER </mark>키로 선택을 확정하며 ESC 키를 통해 원래의 설정으로 돌아가는 조작을 기본으로 하고 있습니다. 다음은 기본설정에서 결선방식 선택의 예입 니다.

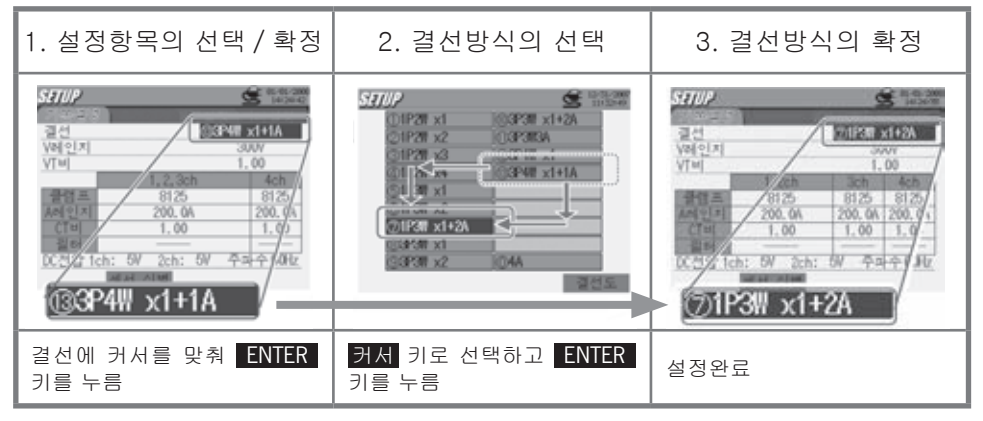

(SET UP) 설정

# 기본설정

| 설정항목         | 1                                                                                                    | 설                                          | 정                                                                                              | 내       | 90                                       |
|--------------|----------------------------------------------------------------------------------------------------|--------------------------------------------|------------------------------------------------------------------------------------------------|---------|------------------------------------------|
| 결선<br>정안 레이지 | (1)1P2W×1<br>(4)1P2W×4<br>(7)1P3W×1+2A<br>(10)3P3W×1+2A<br>(10)3P3W×1+2A<br>(10)3P4W×1+1A<br>(10)4A<br>(150)√(300)√(600)                                              | N / 1                                      | <ul> <li>②1P2W×2</li> <li>⑤1P3W×1</li> <li>⑧3P3W×1</li> <li>①3P3W3A</li> </ul>                 |         | ③1P2W×3<br>⑥1P3W×2<br>⑨3P3W×2<br>⑫3P4W×1 |
| VTU<br>VTU   | 0.01~9999.99 (1.                                                                                                    | 00)                                        |                                                                                                |         |                                          |
| 클램프 / 전류레인지  | 8128:1/5/10/<br>8127:10/20/50<br>8126:20/50/10<br>8125:50/100/2<br>8124:100/200/<br>8129:300/1000,<br>8141:<br>8142:<br>8142:<br>8146:<br>8147:<br>\$500mA/1<br>8148: | 20/<br>0/10<br>200/2<br>200/<br>300<br>mA/ | 50A/AUTO<br>200A/AUTO<br>200A/AUTO<br>/500A/AUTO<br>/1000A/AU<br>200A<br>/1A/AUTO<br>/10A/AUTO | D<br>TO | 루측정용 클램프센서<br>성전류측정용 클램프센서               |
| CTUI         | 0.01~9999.99 (1.                                                                                                    | .00)                                       |                                                                                                |         |                                          |
| 필터           | 8141/42/43/46<br>8128/27/26/25                                                                                                    | 5/47<br>5/2                                | 7/48:ON/0<br>4/29:                                                                             | DFF<br> |                                          |
| DC레인지        | 50mV/500mV/5                                                                                                    | V                                          |                                                                                                |         |                                          |
| 주파수          | 50Hz / 60Hz                                                                                                    |                                            |                                                                                                |         |                                          |

※ 는 초기값입니다.

※ 누설 전류측정용 클램프센서는 결선방식 ⑦⑩⑬⓪에서 전력을 측정하지 않는 채 널로 사용될 수 있습니다.

# 결선방식

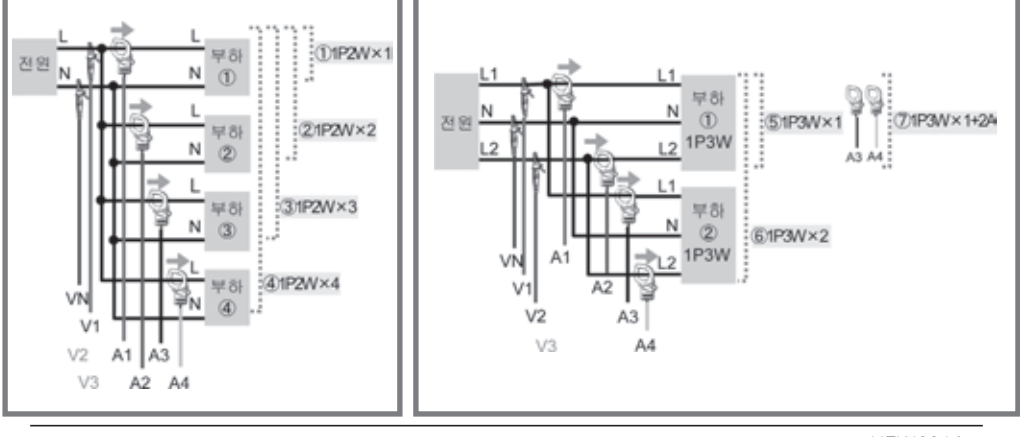

- 11 -

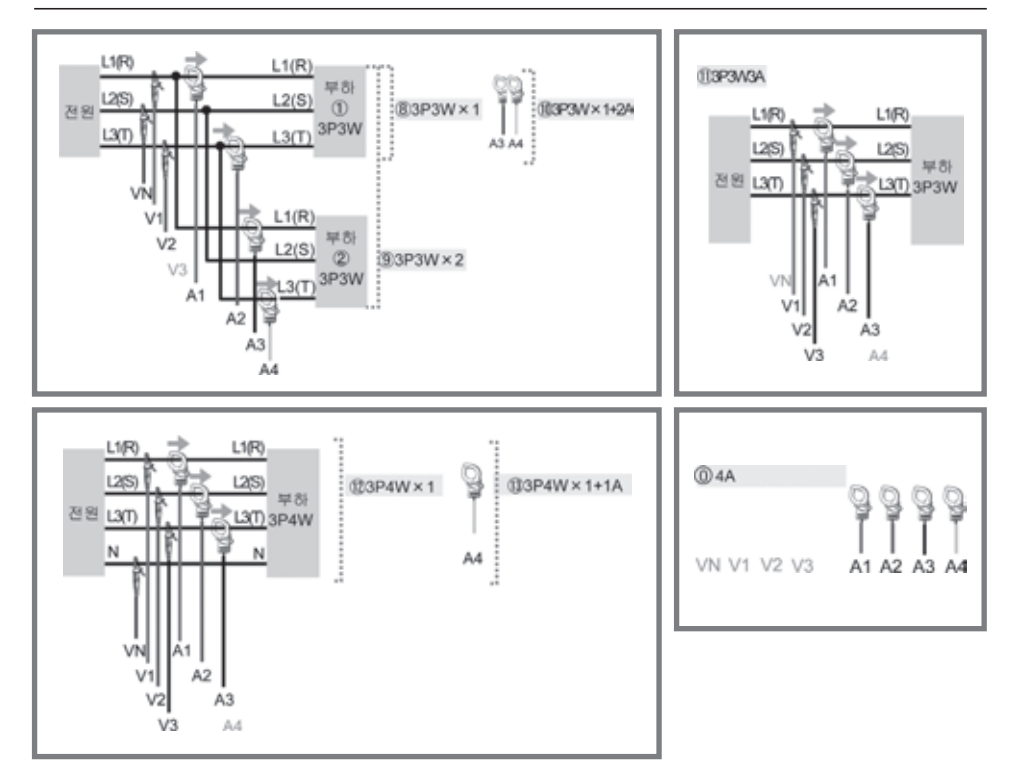

<u>클램프의 방향</u>

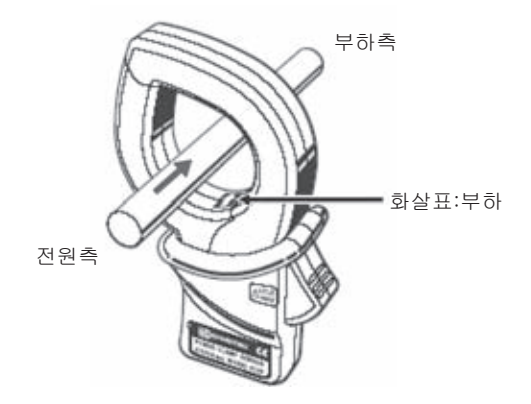

※ 반대로 클램프하면 유효전력(P)의 값의 부호는 반대가 됩니다.

# 각측정설정

|             | 설 정                      | 항 목               | 설 정 내 용                                                           |  |  |  |  |
|-------------|--------------------------|-------------------|-------------------------------------------------------------------|--|--|--|--|
|             | W 순간값                    | / 평균값 / 최대값 / 최소값 |                                                                   |  |  |  |  |
| W/Wh/       | Wh 상세항                   | 목                 |                                                                   |  |  |  |  |
| DEMAND      | 디멘드 목표값                  |                   | 1.000mW~999.9TW(300.0kW)                                          |  |  |  |  |
|             | 디멘드 판정주기                 |                   | 인터벌 시간보다 짧은 3개 중에서 설정 가능<br>(10분)                                 |  |  |  |  |
| WAVE<br>레인지 | 저장항목 <mark>V</mark><br>A |                   | ON/OFF                                                            |  |  |  |  |
|             | THD(총합고조피                | 왜곡)산출방법           | THD-F(기본파 기준) /THD-R(전실효값 기준)                                     |  |  |  |  |
|             | 허용값 범위의 실                | 설정                | 초기값 / 커스터마이즈                                                      |  |  |  |  |
| 고조파해석       | MAX홀드                    |                   | ON/OFF                                                            |  |  |  |  |
|             | 저장항목 <mark>V</mark><br>A |                   | ON/OFF                                                            |  |  |  |  |
|             |                          | 기준전압              | 70~1000V (100V)                                                   |  |  |  |  |
|             |                          | 돌입전류              | 아래의 기준전압에 따라 설정가능한 임계값의 범위<br>가 달라집니다.                            |  |  |  |  |
|             |                          | 기준전압              | 70~150V 151~300V 301~600V 601~1000V                               |  |  |  |  |
|             |                          | 돌입전류              | 50~310 90~630 170~1270 340~2000                                   |  |  |  |  |
|             | 스웰 / 닙 /                 | (설정가능범위)          | Vpeak(210) Vpeak Vpeak Vpeak                                      |  |  |  |  |
|             | 군간장지 육장<br>              | 전압 스웰             | 기준전압에 대해100~200% (110%)                                           |  |  |  |  |
|             |                          | 전압 딥              | 기순전압에 대해 5~100% (90%)                                             |  |  |  |  |
|             |                          | 전압순간정지            | 기준전압에 대해 5~98% (10%)                                              |  |  |  |  |
|             |                          | 히스테리시스            | 기준전압에 대해 1~10% (5%)                                               |  |  |  |  |
|             |                          | 데이터의 트리거 위치       | 전 : 0~200, 후 : 200~0 (각 100 )                                     |  |  |  |  |
|             |                          | 전압레인지             | 150V 300V 600V 1000V                                              |  |  |  |  |
|             | 과도전류<br>츠저               | 임계값 (설정가능범위)      | 50~310 90~630 170~1270 340~2000<br>Vpeak Vpeak Vpeak Vpeak        |  |  |  |  |
|             | 70                       | 히스테리시스            | 전압레인지에 대해1~10% (5%)                                               |  |  |  |  |
| 전원품질        |                          | 데이터의 트리거 위치       | 전 : 0~200, 후 : 200~0 (각 100)                                      |  |  |  |  |
|             |                          | 클램프               | 8128/8127/8126/ 8125 /8124/8129<br>/8146/8147/8148/8141/8142/8143 |  |  |  |  |
|             |                          | 전류레인지             | 100.0m/500.0m/1/5/10/20/50/100/<br>200/300/500/1000/3000/AUTO     |  |  |  |  |
|             | 돌입전류                     | 기준전류(설정가능범위)      | 전류레인지10%~100%까지 설정가능 (200A)                                       |  |  |  |  |
|             | 측성                       | 필터                | ON/OFF                                                            |  |  |  |  |
|             |                          | 임계값               | 기준전류에 대해100~200% (110%)                                           |  |  |  |  |
|             |                          | 히스테리시스            | 기준전류에 대해1~10% (5%)                                                |  |  |  |  |
|             |                          | 데이터의 트리거위치        | 전 : 0~200, 후 : 200~0 (각 100 )                                     |  |  |  |  |
|             | 불평균율측정 *                 | 출력 임계값            | 1~20% (3%)                                                        |  |  |  |  |
|             |                          | 전압레인지             | 150V 300V 600V                                                    |  |  |  |  |
|             | <b>고리귀츠저</b>             | 필터계수              | 230V 램프 120V 램프                                                   |  |  |  |  |
|             |                          | 출력항목              | Pst (1분) / Pst / Plt                                              |  |  |  |  |
|             |                          | 출력임계값             | 0.8~20.0 (1.0)                                                    |  |  |  |  |
|             | 진상콘덴서 산출                 | 목표 역률값            | 0.5~1 (1.0000)                                                    |  |  |  |  |

\* 기본값(Default values)은 회색박스(\_\_\_\_\_)안의 값임

- 13 -

# 각측정설정

| 설 정 항 목 | 설                             | 정                        | 내                   | 용         |  |
|---------|-------------------------------|--------------------------|---------------------|-----------|--|
| 인터벌 시간  | 1초/2초/5초/10초,<br>1분/2분/5분/10분 | / 15초/ 20칠<br>/ 15분/ 20칠 | 친/ 30초/<br>리/ 30보 / | 1 /1 /2 - |  |

\*\* 시간간격은 W / Wh / 디멘드, WAVE레인지, 고조파해석, 스웰/딥/순간정전, 과도전류, 돌입전 류, 불평균율, 진상콘덴서 측정시에 설정할 수 있습니다. 단, WAVE레인지, 고조파 해석에서는 저 장항목의 수에 따라 설정할 수 있는 시간간격에 제한이 있으며 고조파 해석에서는 1초를 선택할 수 없습니다.

# 저장설정

| 설 정 항 목                 |                                       |       | 설       | 정       | 내         | 용         |
|-------------------------|---------------------------------------|-------|---------|---------|-----------|-----------|
| 기 록 방 법                 | 수동 /                                  | 일,    | 시,지정    |         |           |           |
| 기 록 시 작                 | = / 위 /                               | 01    |         | ₹ (0000 |           | 00.00.00  |
| 기 록 종 료                 | 인/결/                                  | 2     | 시·군·    | 소 (0000 | / 00 / 00 | 00.00.00) |
| 데이터의 저장장소<br>화면복사의 저장장소 | CF카드 / 내부메모리(CF카드가 삽입되어 있으면 우선적으로 적용) |       |         |         |           |           |
| CF카드 포맷                 | CF카드를                                 | 를 포   | 맷 합니다.  |         |           |           |
| CF카드 데이터 삭제             | CF카드의                                 | I CII | 이터를 삭제  | 비합니다.   |           |           |
| 내부 메모리 포맷               | 내부 메도                                 | 리     | 를 포맷 합니 | 니다.     |           |           |
| 내부 메모리 삭제               | 내부 메도                                 | 리의    | 의 데이터를  | 삭제합니    | 니다.       |           |
| 데이터전송(내부 메모리→CF카드)      | 내부 메모리의 데이터를CF카드로 전송합니다.              |       |         |         |           |           |
| 설 정 로 드                 | 이미 설정하여 저장된 설정내용을 읽어올 수 있습니다.         |       |         |         |           |           |
| 설 정 저 장                 | 설정한 내용을CF카드 또는 내부 메모리에 저장합니다.         |       |         |         |           |           |

# 기타설정

| 설 정 항 목       | 설 정 내 용                                   |
|---------------|-------------------------------------------|
| 언어*           | 한국어 / 영어 / 일어 / 중국어 / 불어 / 스페인어           |
| 날짜표시 형식       | YYYY/MM/DD / MM/DD/YYYY / DD/MM/YYYY      |
| 현재일시표시 형식*    | yyyy/mm/dd hh:mm:ss                       |
| 부저 음          | ON / OFF                                  |
|               | 소수점 / 구분 기호                               |
| CSV파일         | . / ,                                     |
| . –           | . / ;                                     |
| ID버 중         | , / , ,<br>00-001 ~ 99-999(00-001)        |
|               | > □ → □ 주 → 지 하                           |
| LCD콘트러스트      | $10 \Leftrightarrow 0 \Leftrightarrow 10$ |
| CH사용색 커스터마이즈* | 초기값 / 커스터마이즈                              |
| 전원 자동OFF      | ON/OFF                                    |
| LCD 자동OFF     | ON / OFF                                  |
| 전지 충전개시       | ON/OFF                                    |
| 시스템 RESET     | 시스템을 RESET합니다.                            |

\*표가 붙어있는 항목은 시스템 RESET를 행해도 초기화 되지 않습니다.

# 5. 순간값 측정 🐨

# 측정순서

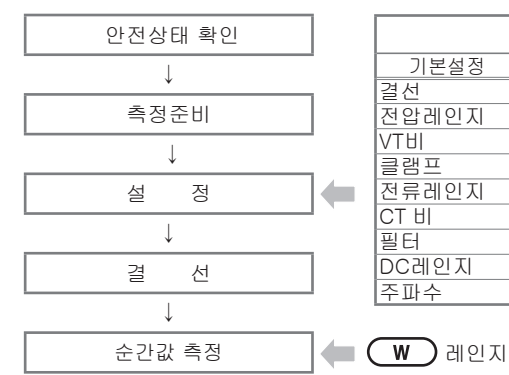

| (SET UP) 레인지 |           |            |  |  |  |  |
|--------------|-----------|------------|--|--|--|--|
| 기본설정         | 각측정설정     | 저장설정       |  |  |  |  |
| 결선           | 인터벌 시간    | 기록방법       |  |  |  |  |
| 전압레인지        | 저장항목선택(W) | 기록시작       |  |  |  |  |
| VTHI         | • 순간값     | 기록종료       |  |  |  |  |
| 클램프          | • 평균값     | 데이터의 저장장소  |  |  |  |  |
| 전류레인지        | • 최대값     | 화면복사의 저장장소 |  |  |  |  |
| CT HI        | • 최소값     |            |  |  |  |  |
| 필터           |           |            |  |  |  |  |
| DC레인지        |           |            |  |  |  |  |
| 주파수          |           |            |  |  |  |  |

|    | 화면표시기호        |     |                   |              |     |             |           |              |   |      |   |      |
|----|---------------|-----|-------------------|--------------|-----|-------------|-----------|--------------|---|------|---|------|
|    | 저아            |     | 저근                |              | Б   |             | +         | 소비           |   | ㅁㅎ저려 | + | 지연위상 |
| V  | 28            |     | Ċπ                |              |     | ㅠ보안ㄱ        | -         | 회생           |   | 구보인ㅋ | - | 진보위상 |
| S  | 피상전력          | PF  | 역률 +<br>-         | 지연위상<br>진보위상 | PA  | 위상각         | +<br>-    | 지연위상<br>진보위상 | f | 주파수  |   |      |
| An | 중 성 선 의<br>전류 | DC1 | 아날로그 입<br>1ch의 전압 | 력            | DC2 | 아날로<br>2ch의 | 그 잍<br>전압 | 력            |   |      | _ |      |

# 표시 전환 / 확대표시

| 시스템<br>전환     | 스템                                                                              |                | 각 ch 의<br>측정값                            | V 0000 000 0000 0000 0000<br>V 0001 000 0000 000 0000<br>V 0001 000 000 000 0000<br>V 0000 0000 0000 0000 | 221.1,<br>213.8                                                  |
|---------------|---------------------------------------------------------------------------------|----------------|------------------------------------------|----------------------------------------------------------------------------------------------------|------------------------------------------------------------------|
| 항목 전환         | <b>순간값</b><br>평균값<br>최대값<br>취소값                                                 | <b>▲▼ 커서</b> 키 | 각 ch<br>측정값의<br>합계                       | 일람표시                                                                                                    | · 206. 5,<br>· 49. 92<br>· * · · · · · · · · · · · · · · · · · · |
| 설 정 상 황<br>확인 | 2714-1-31<br>2720<br>072<br>072<br>072<br>072<br>072<br>072<br>072<br>072<br>07 | ENTER 31       | ※ <b>F3</b> 키를<br>니다.<br>※ 확대표시<br>을 참조( | : 눌러 확대표시에서 일종<br> 의 커스터마이즈에 대히<br>하십시오.                                                                  | 람표시로 전환이 가능합<br>해서는 <b>「6. 순간값 측정」</b>                           |

# 저장데이터

| 파일 ID: 6310-01 |           |              |                        |     |     |     |  |
|----------------|-----------|--------------|------------------------|-----|-----|-----|--|
| 저장             | 일시        | 순간값          | 평균값                    | 최대값 | 최소값 |     |  |
| DATE           | TIME      | ELAPSED TIME | INST AVG               |     | MAX | MIN |  |
| yyyy/mm/dd     | h:mm:ss   | h:mm:ss      | (±)x.xxxE±nn           |     |     |     |  |
| 년 / 월 / 일      | 시 : 분 : 초 | 시 : 분 : 초    | (±)숫자×10 <sup>±n</sup> |     |     |     |  |

- 15 -

# 저장데이터 헤드

| AVG_ | _A 1        | [A]           | _ 1      |
|------|-------------|---------------|----------|
|      | $\sim \sim$ | $\overline{}$ | <u> </u> |
| 1    | 23          | (4)           | (5)      |

| 1   | INST  | : | 순간값        |
|-----|-------|---|------------|
|     | AVG   | : | 평균값        |
|     | MAX   | : | 최대값        |
|     | MIN   | : | 최소값        |
| 2   | V     | : | 각 상의 전압    |
|     | A     | : | 각 상의 전류    |
|     | f     | : | 주파수        |
|     | Ρ     | : | 유효전력       |
|     | Q     | : | 무효전력       |
|     | S     | : | 피상전력       |
|     | PF    | : | 역률         |
|     | PA    | : | 위상각        |
|     | DC    | : | 아날로그 입력 전압 |
| 3   | 채널 번호 | : | *1~4       |
| 4   |       |   | 단위         |
| (5) |       |   | 계통         |

\* 번호가 없는 저장데이터는 합계를 나타냅니다.

# 순간값 데이터의 저장

| 시작 → 다음 → 다음 → 완료 를 누르거나 (설정 재확인후 시작)                                                                                                    |                                                                                                    |                                                                                                    |  |  |
|----------------------------------------------------------------------------------------------------|----------------------------------------------------------------------------------------------------|----------------------------------------------------------------------------------------------------|--|--|
| 시작 버튼을 2초이상 길게 누름 (바                                                                                                    | 로 기록을 하고 싶은 경우                                                                                                    | 2)                                                                                                    |  |  |
|                                                                                                    | 《수동》                                                                                                    | ≪일시지정≫                                                                                                    |  |  |
| Y : 219.9 215.9 206.6 V<br>A : 227.4 222.7 214.8 A<br>- 600 400 407 44 200 40 - 1040                                                                                                    | 저장장소                                                                                                    | 의 파일명을 표시                                                                                                    |  |  |
| Q = 0.00 0.00 0.00 kee 0<br>\$ 50.00 48.07 44.38 km personal                                                                                                    |                                                                                                    |                                                                                                    |  |  |
| 아래의 파일에 저장합니다.<br>01-0F096.CSV                                                                                                    | 서장시작                                                                                                    | 측정상태 LED 점멸                                                                                                    |  |  |
| Q : 134,73 kar An: 663,8 A (127)                                                                                                    |                                                                                                    | ▼                                                                                                    |  |  |
| PF: 0.325 DC1: 4.004 V 1.5 ±.<br>PA: 71.0 deg DC2: 3.742 V 1.5 ±.                                                                                                    |                                                                                                    | 시작지정일시까지 대기                                                                                                    |  |  |
| STOP 파리표시 SETUP                                                                                                    |                                                                                                    | •                                                                                                    |  |  |
|                                                                                                    |                                                                                                    | 시작지정일시가 됨                                                                                                    |  |  |
| V : 221.6 215.4 204.6 V<br>A : 227.5 222.7 213.0 A<br>P - 64.41 46 50 42 A0 L0 L040                                                                                                    |                                                                                                    | ·                                                                                                    |  |  |
| 0 : 0.00 H4.04 0.00 Kee U<br>S : 50.41 47,99 43.58 kWA populary                                                                                                    | 측정상                                                                                                    | 태 LED가 점등                                                                                                    |  |  |
| P1: 1,000 0,956 1,000<br>PA: -180.0 163.0 -180.0 dog                                                                                                    | (이 되네, 나이에, 마히, 지명)                                                                                                    |                                                                                                    |  |  |
| 0 : 24,33 kor An: 663,1 A = 227<br>S : 141,96 kVA A4: 208,6 A = 619                                                                                                    | (인터멀시                                                                                                    | 1간에 맞춰 점멸)                                                                                                    |  |  |
| PF: 0.985 DC1: 4,008 V 15                                                                                                    | ☞ 데이터 저장 중                                                                                                    | 에는 설정변경이 되지 않음                                                                                                    |  |  |
| 210F, Multimy 2510F,                                                                                                    |                                                                                                    |                                                                                                    |  |  |
| <u>V</u> ich 2ch 3ch<br>V - 220 7 214.8 206.6 V                                                                                                    | •                                                                                                    | ▼                                                                                                    |  |  |
| Y = 224, 7 ≤11, 8 ≤24, 9 ≤ 4, 4 = −0.00 −<br>P = -0.38 = 12,53 = 44, 31 ≤ 9 − 0.00 −<br>0.00 ≤ 0.00 ≤ 0 = 0<br>S = 50,39 = 47,45 = 44,32 ≤ 9 = 0.00 = 0<br>S = 50,39 = 47,45 = 44,32 ≤ 9 = 0.00 = 0<br>S = 50,39 = 47,45 = 0.00 = 0<br>S = 50,39 = 0.00 = 0<br>S = 50,39 = 0. | STOP 을 누름                                                                                                    | 종료지정일시가 됨                                                                                                    |  |  |
|                                                                                                    |                                                                                                    |                                                                                                    |  |  |
| 01-07-096, CSV                                                                                                    | 저장장소:                                                                                                    | 의 파일명을 표시.                                                                                                    |  |  |
| Q : 142,06 km An: 664,0 A<br>S : 142,21 kVA A4: 208,8 A 6 6 9                                                                                                    | 즉성상                                                                                                    | 내 LED가 섬능                                                                                                    |  |  |
| PA: 87.4 dog DC2: 3,784 V 1.5.2 ±<br>STOP 1456 EAI                                                                                                    | [ 118] 와 [ 2                                                                                                    | 🜒 또는 📖 가 사라심                                                                                                    |  |  |
|                                                                                                    | 시작 → 다음 → 다음 → 완료<br>시작 버튼을 2초이상 길게 누름 (바:<br>* 2014 227 224 24 5 0<br>* 50 00 48 07 44 5 0 0<br>* 50 00 48 07 44 5 0<br>* 50 0 48 07 44 5 0<br>* 50 0 48 00 40 0<br>* 50 0 10 0 40 0<br>* 50 0 10 0 40 0<br>* 50 0 10 0 40 0<br>* 50 0 10 0 10 0<br>* 50 0 10 0 10 0<br>* 50 0 10 0 10 0<br>* 50 0 10 0 10 0<br>* 50 0 10 0 10 0<br>* 50 0 10 0 10 0<br>* 50 0 10 0 10 0<br>* 50 0 10 0 10 0<br>* 50 0 10 0 10 0<br>* 50 0 10 0 10 0<br>* 50 0 10 0 10 0<br>* 50 0 10 0 10 0<br>* 50 0 10 0 0<br>* 50 0 10 0<br>* 50 0 10 0<br>* 50 0 10 0<br>* 50 0 10 0<br>* 50 0 10 0<br>* 50 0 10 0<br>* 50 0 10 0<br>* 50 0 10 0<br>* 50 0 10 0<br>* 50 0 10 0<br>* 50 0 10 0<br>* 50 0 0<br>* 50 0 0 | 시작 → 다음 → 다음 → 완료 를 누르거나 (설정 재<br>시작 버튼을 2초이상 길게 누름 (바로 기록을 하고 싶은 경역<br>《수동》<br>저장장소<br>지장시작<br>···································· |  |  |

# 6. 적산값 측정 (Wh) 측정순서

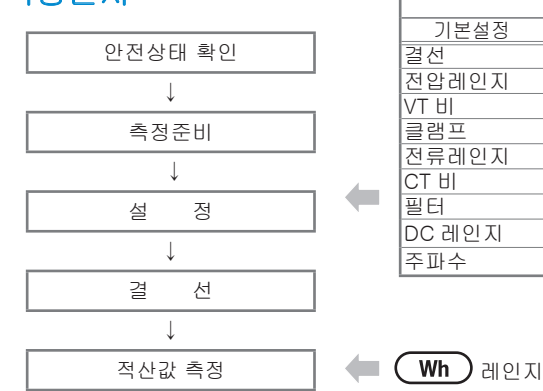

| (SET UP) 레인지 |             |            |  |  |  |
|--------------|-------------|------------|--|--|--|
| 기본설정         | 각측정설정       | 저장설정       |  |  |  |
| 결선           | 인터벌 시간      | 기록방법       |  |  |  |
| 전압레인지        | 저장항목선택 (Wh) | 기록시작       |  |  |  |
| VT HI        | • 순간값       | 기록종료       |  |  |  |
| 클램프          | • 평균값       | 데이터의 저장장소  |  |  |  |
| 전류레인지        | • 최대값       | 화면복사의 저장장소 |  |  |  |
| CT HI        | • 최소값       |            |  |  |  |
| 필터           | • 상세항목      |            |  |  |  |
| DC 레인지       |             |            |  |  |  |
| 주파수          |             |            |  |  |  |

※ 적산값의 측정은 기록시작과 동시에 측정값이 표시됩니다.

|     |           |     | 화면표시기호    |      |           |
|-----|-----------|-----|-----------|------|-----------|
| WP+ | 유효전력량(소비) | WS+ | 피상전력량(소비) | WQi+ | 무효전력량(지연) |
| WP- | 유효전력량(회생) | WS- | 피상전력량(회생) | WQc+ | 무효전력량(진보) |

# 표시 전환 / W레인지 표시

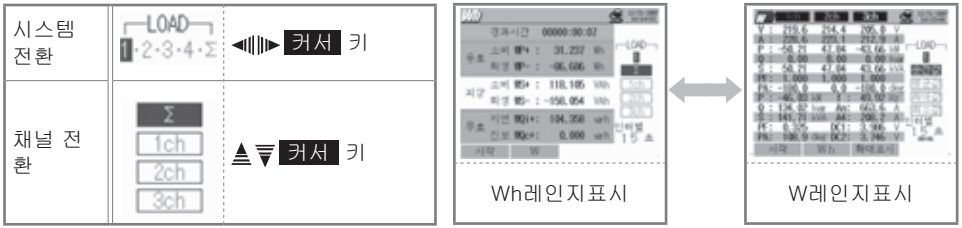

※ F2 키를 눌러 Wh레인지 표시에서 W레인지 표시로 전환할 수 있습니다.

# 저장 데이터

| 필터 ID : 6310-02     |      |              |                               |                        |                  |  |  |
|---------------------|------|--------------|-------------------------------|------------------------|------------------|--|--|
| 저장일시                |      | 경과시간         | 경과시간 유효전력량 피<br>(소비 / 회생) ( 소 |                        | 무효전력량<br>(소비/회생) |  |  |
| DATE                | TIME | ELAPSED TIME | INTEG_WP                      | INTEG_WS               | INTEG_WQ         |  |  |
| yyyy/mm/dd h:mm:ss  |      | h:mm:ss      | (±)x.xxxxxE±nn                |                        |                  |  |  |
| 년 / 월 / 일 시 : 분 : 초 |      | 시 : 분 : 초    |                               | (±)숫자×10 <sup>±n</sup> |                  |  |  |

※ 무효전력의 소비(+) / 회생(-)에는 각각 지연(i), 진보(c)가 기록됩니다.

※ Wh레인지는 W레인지의 데이터와 위 측정데이터를 동시에 기록합니다.

1

# 저장 데이터의 헤드

| INTEG_ | _WP+ | [Wh]_ | _1       |
|--------|------|-------|----------|
|        |      |       | <u> </u> |

2

3

(4)

| 1   | INTEG | : | 적산값             |
|-----|-------|---|-----------------|
| (2) | WP+   | : | 유효전력량 (소비)      |
|     | WP-   | : | 유효전력량 ( 회생 )    |
|     | WS+   | : | 피상전력량 (소비)      |
|     | WS-   | : | 피상전력량 ( 회생 )    |
|     | WQi+  | : | 무효전력량 (소비)지연    |
|     | WQc+  | : | 무효전력량 (소비)진보    |
|     | WQi-  | : | 무효전력량 ( 회생 ) 지연 |
|     | WQc-  | : | 무효전력량 ( 회생 ) 진보 |
| 3   |       |   | 단위              |
| 4   |       |   | 계통              |

# 적산값 데이터의 저장

| 1    | 시작 → 다음 → 다음 → 완료                                                   | 를 누르거나 (설정 재                                  | 확인후 시작)      |  |  |  |
|------|---------------------------------------------------------------------|-----------------------------------------------|--------------|--|--|--|
| Ľ    | 시작 버튼을 2초이상 길게 누름 (바                                                | 로 기록을 하고 싶은 경위                                | 2)           |  |  |  |
|      |                                                                     | 《수동》                                          | ≪일시지정≫       |  |  |  |
|      | 경과시간 00000:00:00<br>~ 소비 WP+: 31.237 Wh                             | 저상상소                                          | 의 파일명을 표시    |  |  |  |
| 시    | · 아래의 파일에 제공합니다.                                                    |                                               | ●            |  |  |  |
| 작    | 02-07-102-CSV                                                       | 서장시작                                          | 측정상태 LED 점멸  |  |  |  |
|      | 우효 지연 100/+: 104.358 wh<br>전보 100c+: 0.000 wh 인터필                   |                                               | 시자피저이시까지 데기  |  |  |  |
|      | STOP W SETUP                                                        |                                               | 지국지경철지까지 대기  |  |  |  |
| 2    |                                                                     |                                               | 시작지정일시가 됨    |  |  |  |
|      | 경과시간 00000:00:04                                                    |                                               |              |  |  |  |
|      | 유효 소비 #P+: 78,547 Wh B<br>최성 #P-:-115,364 Wh                        | 측정상태 LED가 점등                                  |              |  |  |  |
| 젔    | 소비 165 +: 236.254 Wh [ch                                            | OIIII에 점멸, OF 또는 💷 가 점등                       |              |  |  |  |
| 0.KP | 파경 명3- : -197.470 Wh ccc<br>30h 30h 30h 30h 30h 30h 30h 30h 30h 30h | (인터멀시간에 맞춰 섬멸)<br>엔 IN(*: 212, 249 white Case |              |  |  |  |
|      | THE 전보 WQc+: 0.000 varh 15 ★<br>STOP W SETUP                        | ☞ 데이터 저장 죽에는 성정변경이 되지 않을                      |              |  |  |  |
|      |                                                                     |                                               |              |  |  |  |
| 3    | W77                                                                 | ▼                                             | ▼            |  |  |  |
|      | 경과시간 00000:00:58                                                    | STOP 을 누름                                     | 종료지정일시가 됨    |  |  |  |
|      | 유효 3년 10 · · · · · · · · · · · · · · · · · ·                        |                                               | •            |  |  |  |
| 종    | 01-0F102.CSV<br>02-0F102.CSV                                        | 저장장소                                          | 의 파일명을 표시.   |  |  |  |
| 료    | 무효 지연 100;+: 1,08394 loarh 인터널                                      | 측정상                                           | 태 LED가 점등    |  |  |  |
|      | STOP W                                                              | 그 표정 와 [2                                     | 🖬 또는 📖 가 사라심 |  |  |  |
|      |                                                                     |                                               |              |  |  |  |

# 7. 디멘드 측정 @EMAND 측정순서

| 이러신데 퀵이      | 1 |                   | SET UP) 레영 | 인지         |
|--------------|---|-------------------|------------|------------|
| 안전상태 확인      |   | 기본설정              | 각측정설정      | 저장설정       |
| $\downarrow$ |   | 결선                | 인터벌 시간     | 기록방법       |
| 스 적주비        | 1 | 전압레인지             | 저장항목선택     | 기록시작       |
|              |   | VT UI             | • 순간값      | 기록종료       |
| ↓            | 1 | 클램프               | • 평균값      | 데이터의 저장장소  |
| 설 정          |   | 전류레인지             | • 최대값      | 화면복사의 저장장소 |
| L            | 1 | CT HI             | • 최소값      |            |
| ¥            | 1 | 필터                | •상세항목      |            |
| 결 선          |   | DC 레인지            | 디멘드 목표값    |            |
| $\downarrow$ | - | 주파수               | 디멘드 판정주기   |            |
| 디멘드 측정       |   | <b>DEMAND</b> 레인ㅈ | I          |            |

※ 디멘드 측정에서는 기록시작과 동시에 측정값이 표시됩니다.

# 표시 전환 / W레인지 표시 • Wh레인지 표시

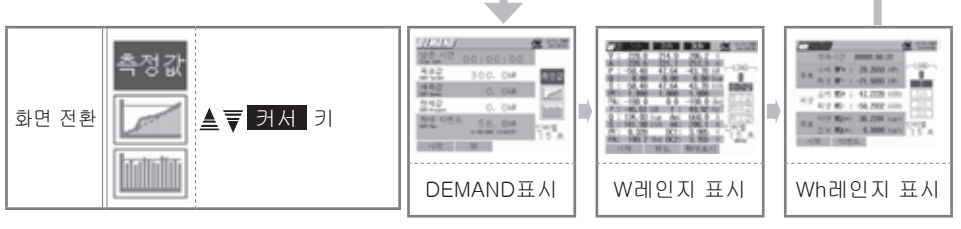

※ <mark>F2</mark> 키를 눌러DEMAND표시 ⇒W레인지표시 ⇒Wh레인지표시로 전환할 수 있습니다.

# 저장데이터

| 파일ID : 6310-03 |           |                 |            |                  |                  |                     |         |        |
|----------------|-----------|-----------------|------------|------------------|------------------|---------------------|---------|--------|
| 저장일            | A         | 경과시간            |            | 유효전력량<br>(소비/회생) | 피상전력량<br>(소비/회생) | 무효전력량<br>(소비 / 회생)  | 디멘드값    | 목표값    |
|                |           | 적산              | INTEG_WP   | INTEG_WS         | INTEG_WQ         |                     |         |        |
| DATE           | TIME      | ELAPSED<br>TIME | 인터벌<br>변화량 | INTVL_WP         | INTVL_WS         | INTVL_WQ            | DEM     | TARGET |
| yyyy/mm/dd     | h:mm:ss   | h:mm:ss         |            | (±               | )x.xxxxxE±       | nn                  | (±)x.x> | xE±nn  |
| 년 / 월 / 일      | 시 : 분 : 초 | 시 : 분 : 초       |            |                  | (±)5             | 는자×10 <sup>±n</sup> |         |        |

\*DEMAND 레인지에서는 W레인지의 데이터와 위의 측정 데이터를 동시에 기록합니다.

# 저장데이터의 헤드 INTVL\_WP+[Wh]\_1

|   |   | $\overline{}$ |   |
|---|---|---------------|---|
| 1 | 2 | 3             | 4 |

| 1 | INTEG  | : | 적산값             |
|---|--------|---|-----------------|
|   | INTVL  | : | 인터벌 내의 변화량      |
|   | DEM    | : | 디멘드의 합계         |
|   | TARGET | : | 목표값             |
|   | WP+    | : | 유효전력량 (소비)      |
| 2 | WP-    | : | 유효전력량 (회생)      |
|   | WS+    | : | 피상전력량 (소비)      |
|   | WS-    | : | 피상전력량 ( 회생 )    |
|   | WQi+   | : | 무효전력량 (소비)지연    |
|   | WQc+   | : | 무효전력량 (소비) 진보   |
|   | WQi-   | : | 무효전력량 ( 회생 ) 지연 |
|   | WQc-   | : | 무효전력량 ( 회생 ) 진보 |
| 3 |        |   | 단위              |
| 4 |        |   | 계통              |

\*①이 DEM이나TARGET인경우는②③④는 없습니다.

# 디멘드 측정 데이터의 저장

| 1      | 시작 → 다음 → 다음 → 완료                                                                                                    | 를 누르거나 (설정 재                                                                       | 확인후 시작)                 |  |
|--------|----------------------------------------------------------------------------------------------------|------------------------------------------------------------------------------------|-------------------------|--|
|        | 시작 버튼을 2초이상 길게 누름 (바                                                                                                    | 로 기록을 하고 싶은 경우                                                                     | 2)                      |  |
|        | <b>04//////) (第日日日) 대金</b> 발治(第<br>남은,시간) 00:00:00<br>유요가                                                                                                    | ≪수동≫<br>저장장소                                                                       | ≪일시지정≫<br>의 파일명을 표시<br> |  |
| 시<br>작 | 전국도, 300.04위 속정값<br>아래의 파일에 제장합니다.<br>03-07104.03V<br>03-07104.03V                                                                                                    | ▼<br>저장시작                                                                          | ● 표시 점멸<br>측정상태 LED 점멸  |  |
|        | 최대 디엔드 58.8년<br>1887년 1995년 1995년 1995년 15초<br>155초<br>STOP W SETUP                                                                                                    |                                                                                    | ▼<br>시작지정일시까지 대기<br>▼   |  |
| 2      | <u>DAMAND</u> CONCE CONSTRAINT                                                                                                    |                                                                                    | 시작지정일시가 됨               |  |
| 저장중    | 남음 시간 00:00:02<br>유료값 300.0년 유료간<br>이 유료값 21.8년<br>한 Hours 18.9년<br>한 Hours 18.9년 | ◆<br>측정상태 LED가 점등<br>전멸, ⓒ 또는 谜 가 점등<br>(인터벌시간에 맞춰 점멸)<br>☞ 데이터 저장 중에는 설정변경이 되지 않음 |                         |  |
| 3      |                                                                                                    |                                                                                    | ▼                       |  |
|        | [2 시간 00:00:12<br>목표한 300.00# [20]                                                                                                    | STOP 을 누름                                                                          | 종료지정일시가 됨               |  |
| 종료     | 아래의 바일에 거강하겠습니다.<br>이-07104, CSV<br>아내네 03-07104, CSV<br>아내네 03-07104, CSV                                                                                                    | 저장장소의 파일명을 표시.<br>측정상태 LED가 점등                                                     |                         |  |
|        | STOP W 15 A                                                                                                    |                                                                                    | 비 또는 🛄 기 세대함            |  |

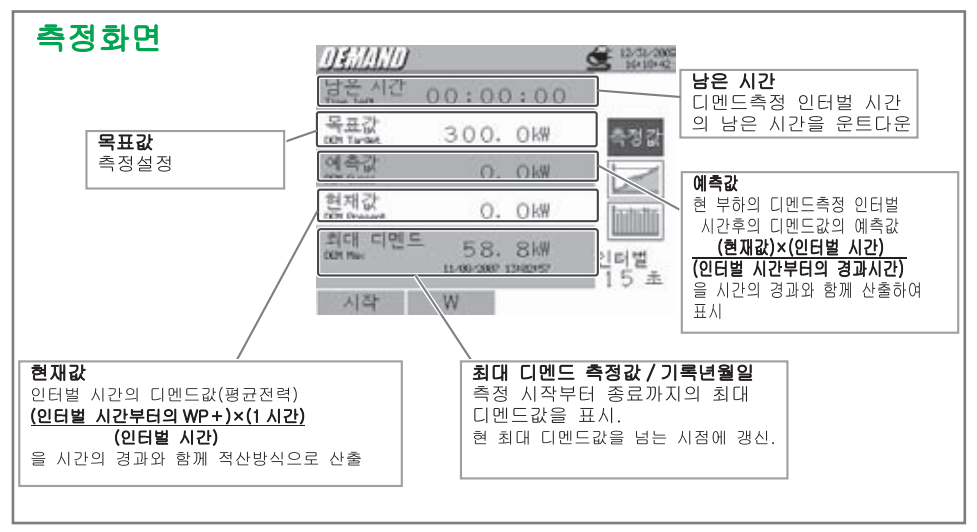

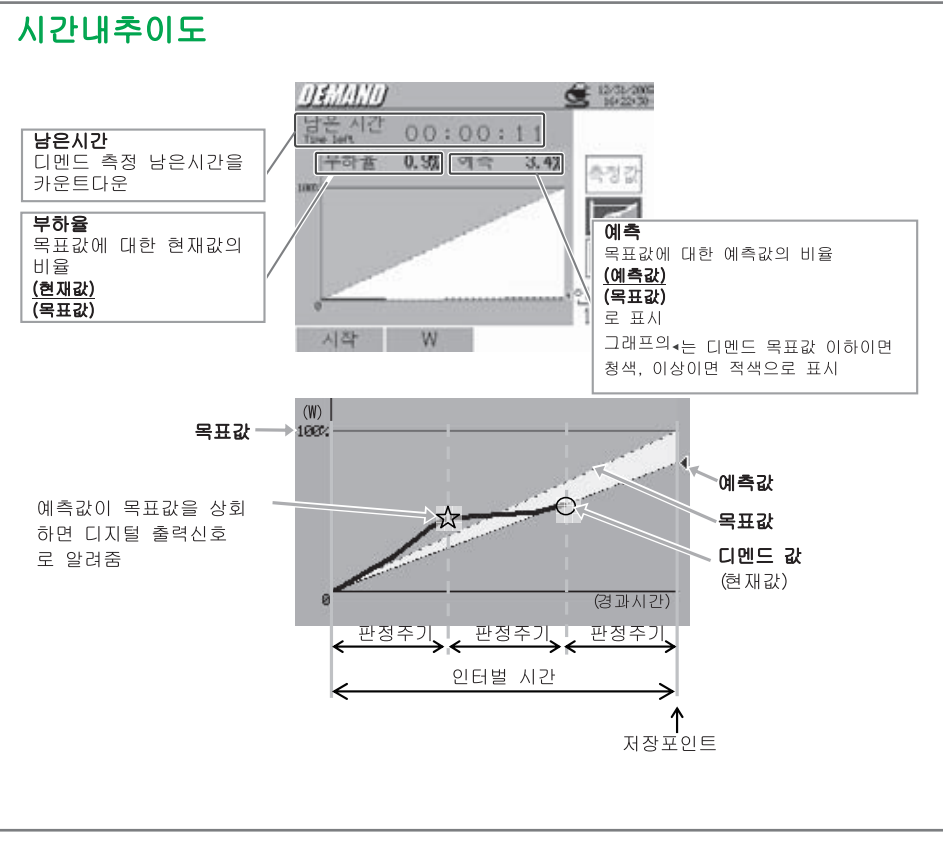

- 21 -

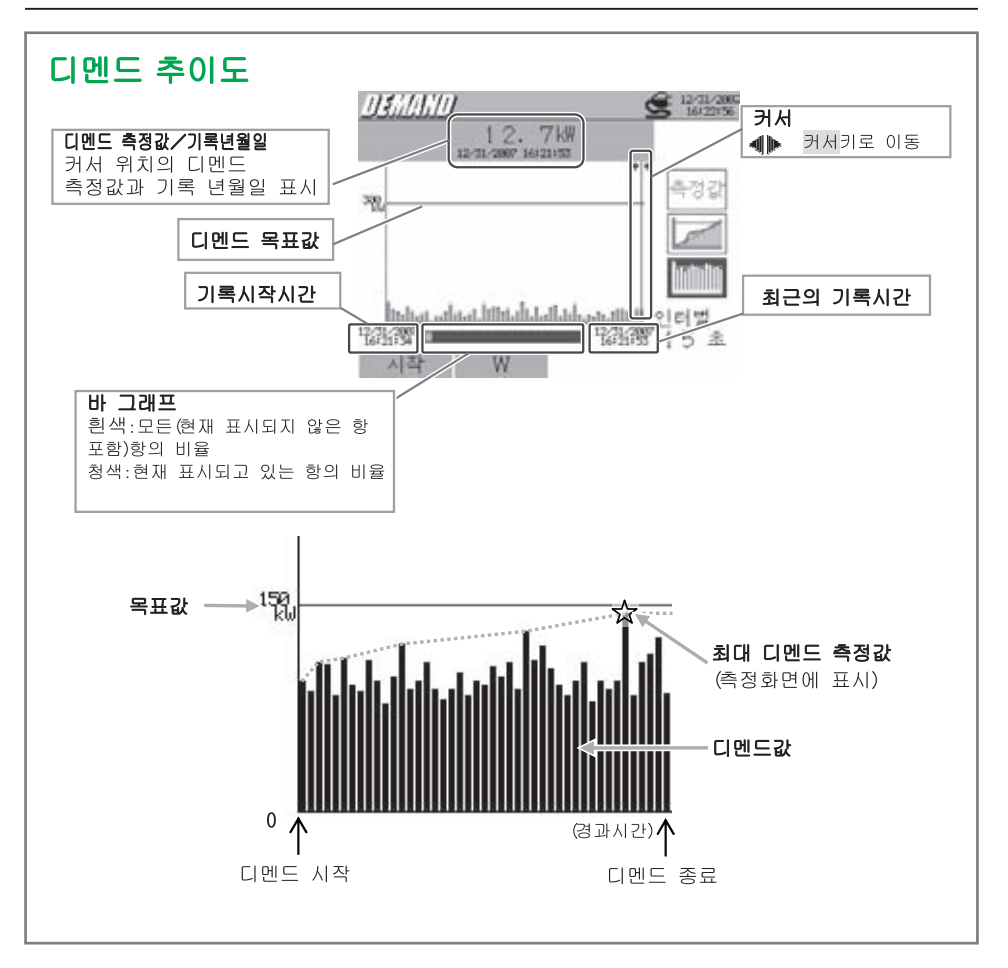

# 8. WAVE레인지 🖘

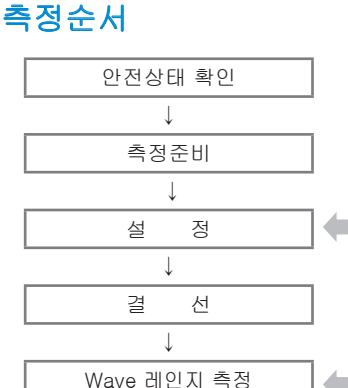

| (SET UP) 레인지 |             |            |  |  |  |  |  |
|--------------|-------------|------------|--|--|--|--|--|
| 기본설정         | 각측정설정       | 저장설정       |  |  |  |  |  |
| 결선           | 인터벌 시간      | 기록방법       |  |  |  |  |  |
| 전압레인지        | 파형데이터의 저장항목 | 기록시작       |  |  |  |  |  |
| VT HI        |             | 기록종료       |  |  |  |  |  |
| 클램프          |             | 데이터의 저장장소  |  |  |  |  |  |
| 전류레인지        |             | 화면복사의 저장장소 |  |  |  |  |  |
| CT HI        |             |            |  |  |  |  |  |
| 필터           |             |            |  |  |  |  |  |
| DC 레인지       |             |            |  |  |  |  |  |
| 주파수          |             |            |  |  |  |  |  |

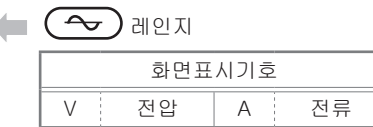

# 표시의 전환 : 벡터화면 / 파형화면(채널 전환)

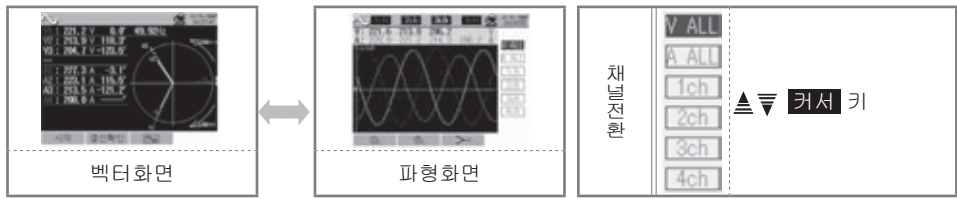

※ F3 키로 파형화면에서 벡터화면으로 전환할 수 있습니다.

※ 벡터표시 화면에서는 🗗 키로 바르게 결선되어 있는지 자동으로 확인 할 수 있습니다.

※ 파형화면에서는 F1 키 및 F2 키로 종축 (전압/전류) 의 배율을 변경할 수 있습니다.

# 저장데이터

| 파일 ID : 6310-04 (파형화면 데이터)    |      |                 |       |                      |                     |  |
|-------------------------------|------|-----------------|-------|----------------------|---------------------|--|
| 저장일                           | 시    | 경과시간            | 채널    | 순간값                  |                     |  |
| DATE                          | TIME | ELAPSED<br>TIME | СН    | *첫째 줄 / 둘째줄          | 1 / 128 ~ 129 / 256 |  |
| yyyy/mm/dd h:mm:ss h:r        |      | h:mm:ss         | Ai⁄Vi | (±)x.xxxE±nn         |                     |  |
| 년 / 월 / 일 시 : 분 : 초 시 : 분 : 초 |      | 전류 / 전압         | (±    | )숫자×10 <sup>±∩</sup> |                     |  |

\* 순간값은 첫째 줄에 1~128, 둘째 줄에 129~256번째의 측정값이 저장됩니다.

| 파일ID : 6310-05 (벡터화면 데이터) |   |              |              |       |                     |     |  |
|---------------------------|---|--------------|--------------|-------|---------------------|-----|--|
| 저장일                       | 시 | 경과시간         | 순간값          | 평균값   | 최대값                 | 최소값 |  |
| DATE TIME                 |   | ELAPSED TIME | INST AVG     |       | MAX                 | MIN |  |
| yyyy/mm/dd h:mm:ss        |   | h:mm:ss      | (±)x.xxxE±nn |       |                     |     |  |
| 년/월/일 시 : 분 : 초           |   | 시 : 분 : 초    |              | (±)숫자 | $\times 10^{\pm n}$ |     |  |

# 저장데이터의 헤드

- ·파일ID:6310-04 (파형화면 데이터) 5/133
  - (1) (2)
- •파일ID:6310-05 (벡터화면데이터)

(4)

- INST\_A1[deg]
  - 1 23

| 1 | 1~128          | : | 샘플링 순서       |
|---|----------------|---|--------------|
| 2 | $129 \sim 256$ | : | (①에128더한 번호) |

| 1 | INST  | : | 순간값     |  |  |  |
|---|-------|---|---------|--|--|--|
|   | AVG   | : | 평균값     |  |  |  |
|   | MAX   | : | 최대값     |  |  |  |
|   | MIN   | : | 최소값     |  |  |  |
| 2 | V     | : | 각 상의 전압 |  |  |  |
|   | A     | : | 각 상의 전류 |  |  |  |
| 3 | 채널 번호 | : | 1~4     |  |  |  |
| 4 | 단위    |   |         |  |  |  |

※④의 단위가[deg]인 경우는 벡터각도를 나타냅니다.

# WAVE레인지 데이터의 저장

| 1        | 시작 → 다음 → 다음 → 완료 를 누르거나 (설정 재확인후 시작)                                                                                                    |                                          |                                                                |  |  |  |  |
|----------|----------------------------------------------------------------------------------------------------|------------------------------------------|----------------------------------------------------------------|--|--|--|--|
| <u> </u> | 시작 버튼을 2초이상 길게 누름 (바.                                                                                                    | 로 기록을 하고 싶은 경역                           | 우)                                                             |  |  |  |  |
|          |                                                                                                    | ≪수동≫                                     | ≪일시지정≫                                                         |  |  |  |  |
|          | VI : 219.6 V 0.0 49.92Hz<br>V2 : 215.2 V 116.0                                                                                                    | 저장장소                                     | 의 파일명을 표시                                                      |  |  |  |  |
| 시<br>작   | 시 · · · · · · · · · · · · · · · · · · ·                                                                                                    | 저장시작                                     | ▼ 표시 점멸<br>측정상태 LED 점멸                                         |  |  |  |  |
|          |                                                                                                    |                                          | 시작지정일시까지 대기<br>▼                                               |  |  |  |  |
| 2        |                                                                                                    |                                          | 시작지정일시가 됨                                                      |  |  |  |  |
| 저장중      | VIII: 2222.0 V     0.0     49,920 L       VIII: 0     VIII: 0     0.0       VIII: 0     VIII: 0     0.0       AI: 2206.4 A     -2.5       AI: 2205.4 A     -2.5       AI: 2208.0 A     -2.5       AI: 2208.0 A     -2.5       SIOP     SEILP | 측정상<br>● 전달 · 전달,<br>(인터벌 /<br>☞ 데이터 저장중 | 태 LED가 점등<br>(CF) 또는 (EF) 가 점등<br>시간에 맞춰 점멸)<br>에는 설정변경이 되지 않음 |  |  |  |  |
| 3        |                                                                                                    | •                                        | ▼                                                              |  |  |  |  |
|          | VI : 219.6 V 0.0 49.9284<br>V2 : 215.2 V 116.0<br>V3 : 206.1 V-124.7                                                                                                    | STOP 을 누름                                | 종료지정일시가 됨                                                      |  |  |  |  |
| 종교       | 종 아래의 파일에 저장하셨습니다.<br>어ዛ-07106.CSV<br>료 (* : 207.5 A                                                                                                    | 저장장소<br>측정상<br><b>() 113</b> 와 <b>(</b>  | ♥<br>의 파일명을 표시.<br>태 LED가 점등<br>■ 또는 ₩₩₩ 가 사라짐                 |  |  |  |  |

- 24 -

# 9. 고조파해석 📖

측정순서

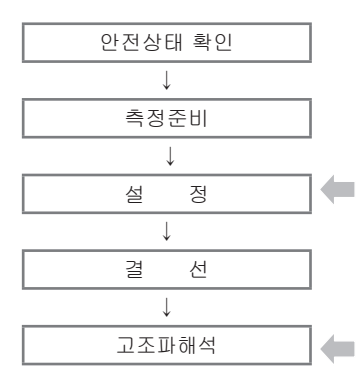

|        | <b>(SET UP)</b> 레인지 |            |  |  |  |  |  |  |
|--------|---------------------|------------|--|--|--|--|--|--|
| 기본설정   | 측정설정                | 저장설정       |  |  |  |  |  |  |
| 결선     | 인터벌 시간              | 기록방법       |  |  |  |  |  |  |
| 전압레인지  | THD 산출방법            | 기록시작       |  |  |  |  |  |  |
| VT HI  | 허용값범위의 설정           | 기록종료       |  |  |  |  |  |  |
| 클램프    | MAX 홀드              | 데이터의 저장장소  |  |  |  |  |  |  |
| 전류레인지  | 저장항목선택              | 화면복사의 저장장소 |  |  |  |  |  |  |
| CT HI  |                     |            |  |  |  |  |  |  |
| 필터     |                     |            |  |  |  |  |  |  |
| DC 레인지 |                     |            |  |  |  |  |  |  |
| 주파수    |                     |            |  |  |  |  |  |  |

표시의 전환

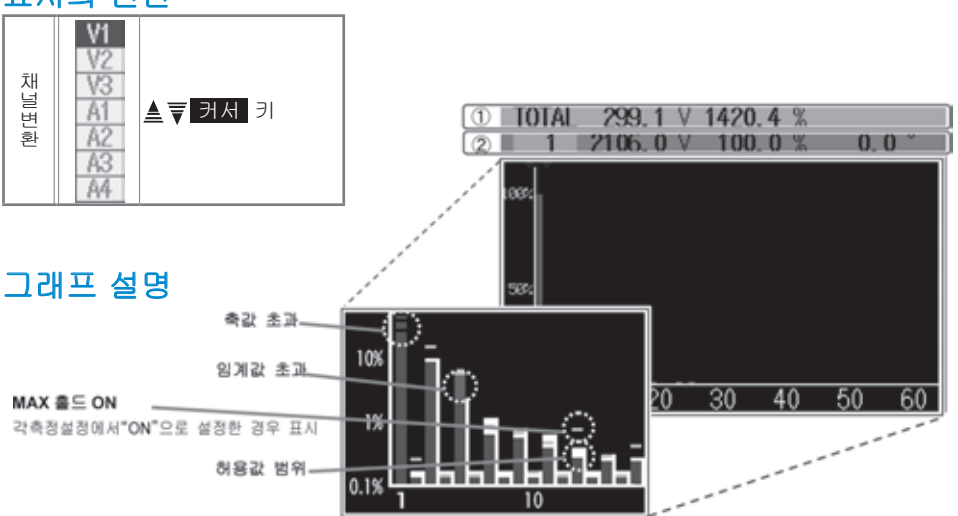

<u>.....الل</u>

)레인지

| ①측정값  |    |  |     |  |          |  |   |  |         |
|-------|----|--|-----|--|----------|--|---|--|---------|
| TOTAL | 합계 |  | V/A |  | 각ch의 실효값 |  | % |  | 각ch의THD |

| ②측정값(커서로 선택한 각 차수의 값) |         |                      |       |  |  |  |  |  |
|-----------------------|---------|----------------------|-------|--|--|--|--|--|
| 1~63 차수               | V/A 실효값 | % 기본파(1차)에 대<br>한 비율 | ° 위상각 |  |  |  |  |  |

# 저장데이터

| 파일 ID : 6310-06     |      |                   |         |                       |           |                       |                       |
|---------------------|------|-------------------|---------|-----------------------|-----------|-----------------------|-----------------------|
| 저장일                 | 시    | 경과시간              | 채널      | 실효값                   | 종합고조파 왜곡율 | S파왜곡율 각차수의 순간급        |                       |
| DATE                | TIME | TIME ELAPSED TIME |         | TOTAL                 | THD       | 1_[V/A] ~<br>63_[V/A] | 1_[deg] ~<br>63_[deg] |
| yyyy/mm/dd h:mm:ss  |      | h:mm:ss           | Vi / Ai | $(\pm)x.xxxxE \pm nn$ |           |                       |                       |
| 년 / 월 / 일 시 : 분 : 초 |      | 시 : 분 : 초         | 전압 / 전류 |                       | (±)숫      | 자× 10 <sup>±n</sup>   |                       |

저장데이터의 헤드

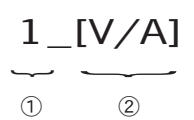

| 1 | $1 \sim 63$ | : | 차수      |
|---|-------------|---|---------|
| 2 | V/A         | : | 전압 / 전류 |
|   | deg         | : | 위상각     |

# 고조파 해석 데이터의 저장

| 1        | 1 시작 → 다음 → 다음 → 완료 를 누르거나 (설정 재확인후 시작)               |                |                |  |  |  |
|----------|-------------------------------------------------------|----------------|----------------|--|--|--|
| <u>'</u> | 시작 버튼을 2초이상 길게 누름 (바                                  | 로 기록을 하고 싶은 경우 | 2)             |  |  |  |
|          | II (IFEE) C3 (S 10.000)                               | 《수동》           | ≪일시지정≫         |  |  |  |
|          | TOTAL 108.4 V 19.2 % 0.0 Hz<br>90.3 V 100.0 % 0.0 *   | 저장장소           | 의 파일명을 표시      |  |  |  |
| Л        | -                                                     | <b>•</b>       |                |  |  |  |
| л.       | 아래의 과일에 저장합니다.<br>                                    | 저장시작           | 특정상태 I FD 점멸   |  |  |  |
| 작        | 1781                                                  |                |                |  |  |  |
|          | en 10 20 30 40 50 60                                  |                | 시작지정일시까지 대기    |  |  |  |
|          | 3107 41千並入 十/一 36107                                  |                |                |  |  |  |
| 2        |                                                       |                | 시작지정일시가 됨      |  |  |  |
|          | TOTAL 110.6 V 10.9 % 0.0 Hz<br>1 94.3 V 100.0 % 0.0 V |                | 7              |  |  |  |
|          | ···                                                   | 측정상            | 태 LED가 점등      |  |  |  |
| 저<br>장   |                                                       |                | [일] 또는 [] 가 섬능 |  |  |  |
| 중        | 283                                                   | (인니글/          | 1간에 갖춰 넘걸/     |  |  |  |
|          | # 10 20 30 40 50 50     STOP    KI 今日人    + ノー SETUP  | ☞ 데이터 저장중      | 에는 설정변경이 되지 않음 |  |  |  |
|          | 010 11.001 12 0010                                    |                |                |  |  |  |
| 3        |                                                       | •              | ▼              |  |  |  |
|          | 1 92.0 V 100.0 % 0.0 *                                | STOP 을 누름      | 종료지정일시가 됨      |  |  |  |
|          |                                                       |                |                |  |  |  |
| 송<br>  「 | 06-0F106.CSV                                          | 저장장소           | 의 파일명을 표시.     |  |  |  |
| 됴        |                                                       | 즉성상            | 태 LED가 섬능      |  |  |  |
|          | ····································                  | 이 아이 와 먼       | 🗊 또는 📖 가 사라짐   |  |  |  |
|          |                                                       |                |                |  |  |  |

- 26 -

# 10. 전원품질 (QUALTY)

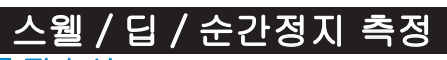

| 성순서          | _   | SET UP) 레인지      |            |  |  |
|--------------|-----|------------------|------------|--|--|
| 안전상태 확인      | ]   | 각측정설정            | 저장설정       |  |  |
|              | 1   | 스웰 / 딥 / 순간정지 측정 | 기록방법       |  |  |
| +            | 7   | 인터벌시간            | 기록시작       |  |  |
| 측정준비         |     | 기준전압             | 기록종료       |  |  |
| Ļ            | 2   | 과도전류             | 데이터의 저장장소  |  |  |
| · · ·        | 1   | 전압스웰             | 화면복사의 저장장소 |  |  |
| 설 성          | ] 🗰 | 전압딥              |            |  |  |
| $\downarrow$ |     | 전압순간정지           |            |  |  |
| 결 서          | ]   | 히스테리시스           |            |  |  |
|              | ]   | 기록데이터의 트리거위치     |            |  |  |
| $\downarrow$ |     | 1                |            |  |  |

(QUALTY) 레인지

\* 스웰 / 딥 / 순간정지 측정은 기록시작과 동시에 측정값이 표시됩니다.

# 데이터 기록 타이밍

스웰 / 딥 / 순간정지 측정

측정을 개시하면 이벤트 발생시와 일정시간마다 데이터가 저장됩니다.

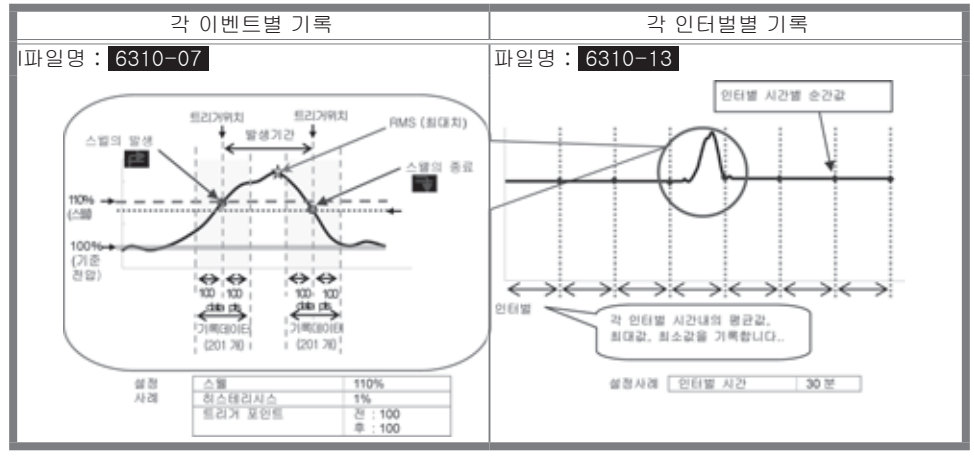

※ 순간값: 인터벌 시간의 1초전에 취득한 100 데이터(@50Hz)의 실효값의 평균. ※ 평균값: 인터벌 시간내에 취 득한 실효값의 평균. ※ 최대값: 인터벌 시간내에 취득한 실효값의 최대값. ※ 최소값: 인터벌 시간내에 취득한 실효값의 최소값

# 저장데이터

| 파일ID: 6310-07 |            |       |     |      |         |    |         |  |
|---------------|------------|-------|-----|------|---------|----|---------|--|
| 저장을           | 말시         | 항목    |     |      | 발생 / 종료 |    |         |  |
| DATE          | TIME       | ITEM* |     |      | 1/0     |    |         |  |
| yyyy/mm/dd    | h:mm:ss.ss | SWELL | DIP | INT  | 1       | 0  | 1/0     |  |
| 년 / 월 / 일     | 시 : 분 : 초  | 스웰    | 딥   | 순간정지 | 발생      | 종료 | 발생 ~ 종료 |  |

- 27 -

| (QUALTY) | 스웹 | / ' | 딥 / | 순간정지 | 측정 |
|----------|----|-----|-----|------|----|
|----------|----|-----|-----|------|----|

:

데이터 번호

| 발생                                      | 생기간        | 초                         | 최대/최소                    |        |         | 데이터                 |  |  |
|-----------------------------------------|------------|---------------------------|--------------------------|--------|---------|---------------------|--|--|
| DUF                                     | RATION     | N                         | IAX/MIN                  |        | 201 데이터 |                     |  |  |
| ::                                      | h:mm:ss.ss |                           | (±)x.x>                  | ∝E±nn  |         |                     |  |  |
| 발생시각                                    | 종료시각       | 최대값 (Swell                | ) 최소값 (Di                | p/Int) | (±) 숫자  | x 10 <sup>±10</sup> |  |  |
|                                         |            |                           |                          |        |         |                     |  |  |
| 파일ID : 6310-13                          |            |                           |                          |        |         |                     |  |  |
| 저장                                      | 경과시간       | 순간값                       | 평균값                      | 최대값    | 최소값     |                     |  |  |
| DATE TIME ELAPSED TIME INST AVG MAX MIN |            |                           |                          |        | MIN     |                     |  |  |
| yyyy/mm/dd                              | h:mm:ss    | n:ss h:mm:ss (±)x.xxxE±nn |                          |        |         |                     |  |  |
| 년 / 월 / 일                               | 시 : 분 : 초  | 시 : 분 : 초                 | (±) 숫자x 10 <sup>±n</sup> |        |         |                     |  |  |

# 저장데이터의 헤드

| $50 \sim 1\_1 \sim 150$ | 1 | 계201데이터수 |
|-------------------------|---|----------|
| (1)                     |   |          |

예) 트리거 위치를 전 : 50 / 후 : 150으로 설정한 경우

# 스웰/딥/순간정지 데이터의 저장

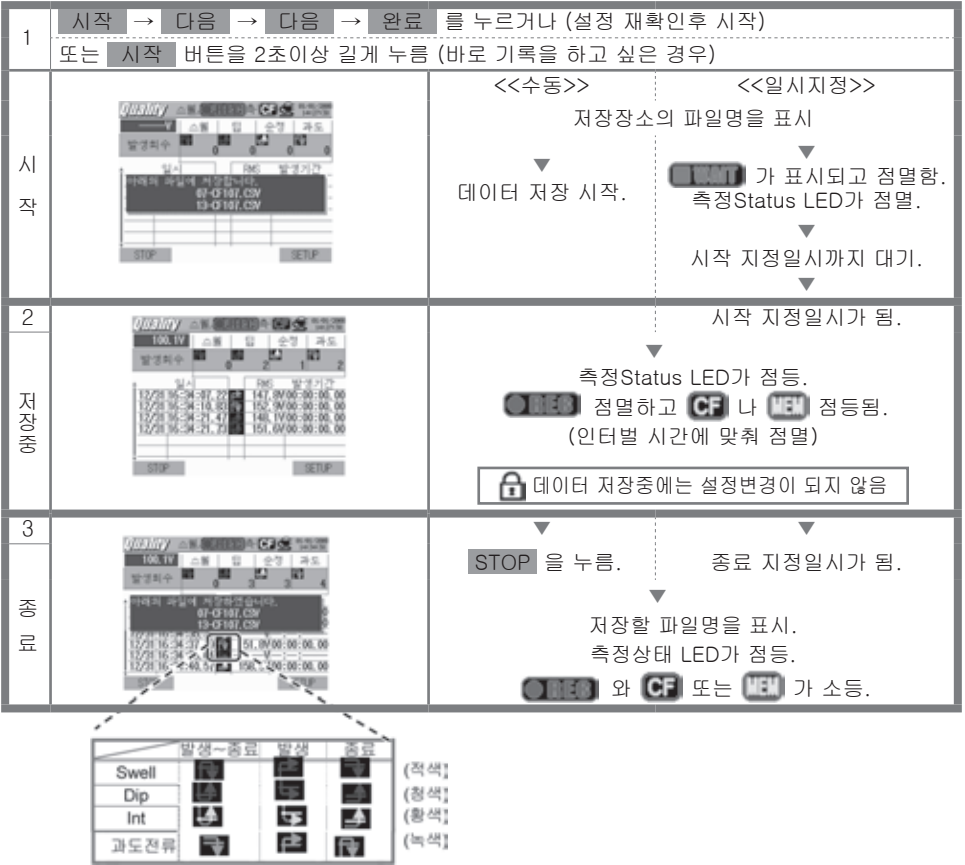

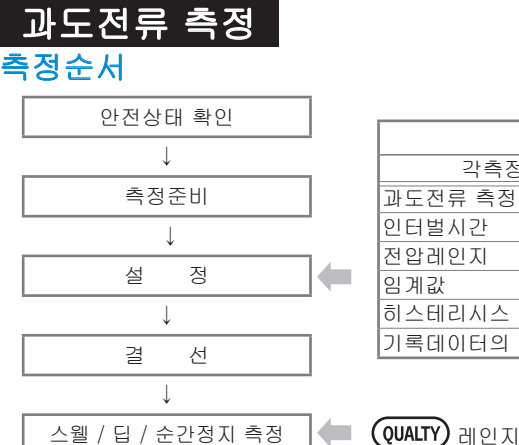

| (SET UP) 레인지  |            |  |  |  |  |  |
|---------------|------------|--|--|--|--|--|
| 각측정설정         | 저장설정       |  |  |  |  |  |
| 과도전류 측정       | 기록방법       |  |  |  |  |  |
| 인터벌시간         | 기록시작       |  |  |  |  |  |
| 전압레인지         | 기록종료       |  |  |  |  |  |
| 임계값           | 데이터의 저장장소  |  |  |  |  |  |
| 히스테리시스        | 화면복사의 저장위치 |  |  |  |  |  |
| 기록데이터의 트리거 위치 |            |  |  |  |  |  |

\* 과도전류 측정은 기록시작과 동시에 측정값이 표시됩니다..

# 데이터 기록 타이밍

측정을 개시하면 이벤트 발생시와 일정시간마다 데이터가 저장됩니다.

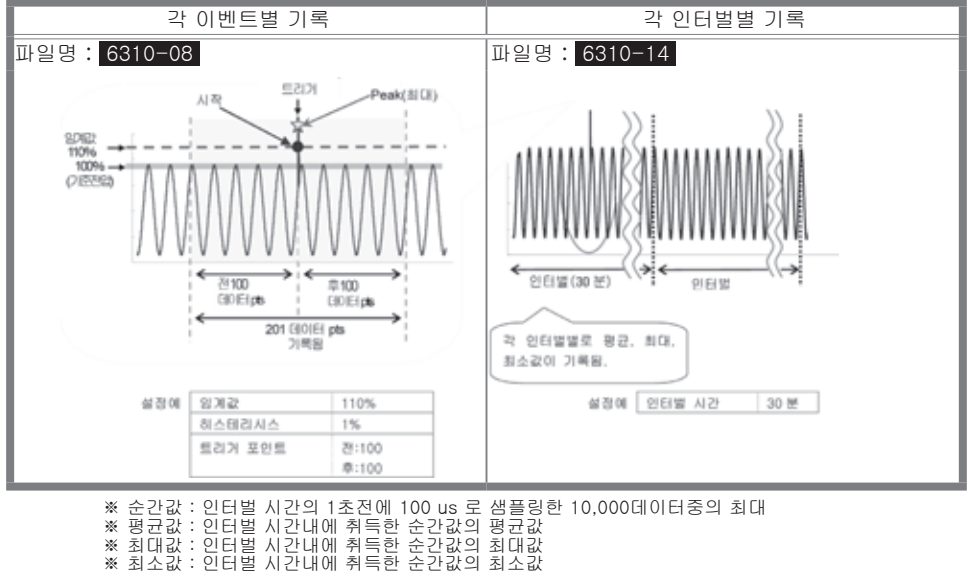

# 저장데이터

| 파일ID:6310-08        |            |              |                         |  |  |  |  |
|---------------------|------------|--------------|-------------------------|--|--|--|--|
| 저장                  | 일시         | 최대치          | 데이터                     |  |  |  |  |
| DATE TIME           |            | MAX          | 201 데이터                 |  |  |  |  |
| yyyy/mm/dd          | h:mm:ss.ss | (±)x.xxxE±nn |                         |  |  |  |  |
| 년 / 월 / 일 시 / 분 / 초 |            | 최대값 (Peak)   | (±) 숫자 10 <sup>±n</sup> |  |  |  |  |

- 29 -

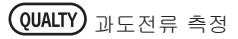

| 파일ID:6310-14 |         |         |                           |     |     |     |  |  |
|--------------|---------|---------|---------------------------|-----|-----|-----|--|--|
| 저장           | 일시      | 경과시간    | 순간값                       | 평균값 | 최대값 | 최소값 |  |  |
| DATE         | TIME    | INST    | AVG                       | MAX | MIN |     |  |  |
| yyyy/mm/dd   | h:mm:ss | h:mm:ss | (±)x.xxxE±nn              |     |     |     |  |  |
| 년/월/일        | 시/분/초   | 시/분/초   | (±) 숫자 x 10 <sup>±n</sup> |     |     |     |  |  |

# 저장데이터의 헤드

| $50 \sim 1_{-}1 \sim 150$ | 1 | 계201데이터 수 | : | 데이터 번호 |
|---------------------------|---|-----------|---|--------|
| ~~~~~                     |   |           |   |        |

예) 기록 데이터의 트리거 위치를 전 : 50 / 후 : 150으로 설정한 경우

# 과도전류 측정데이터의 저장

(1)

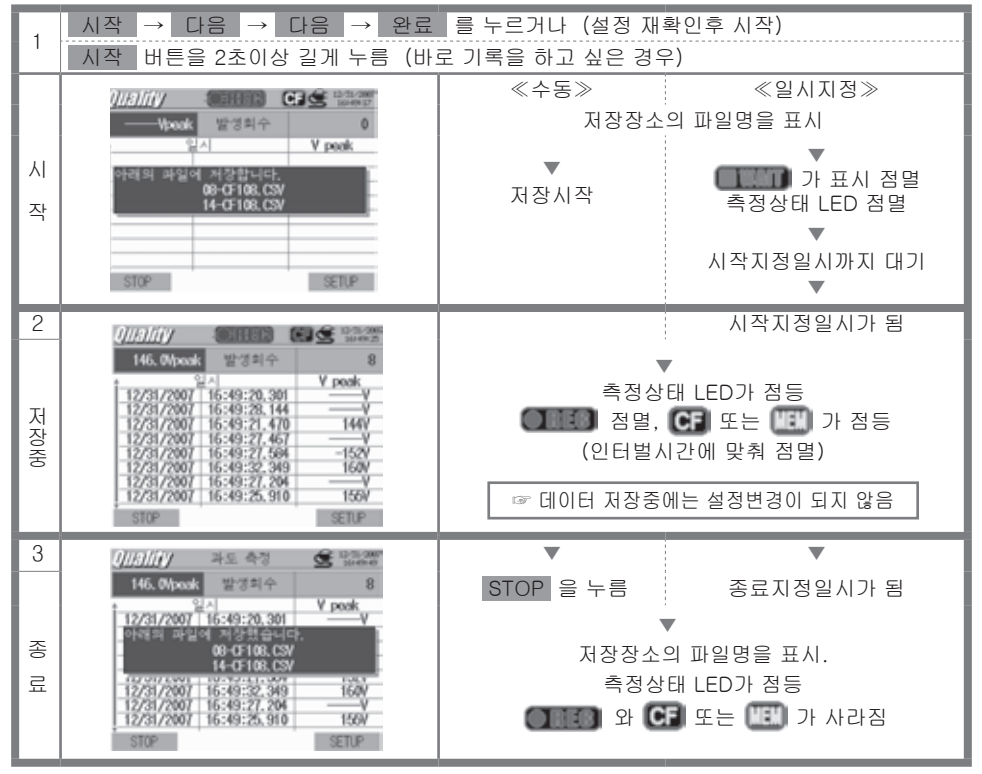

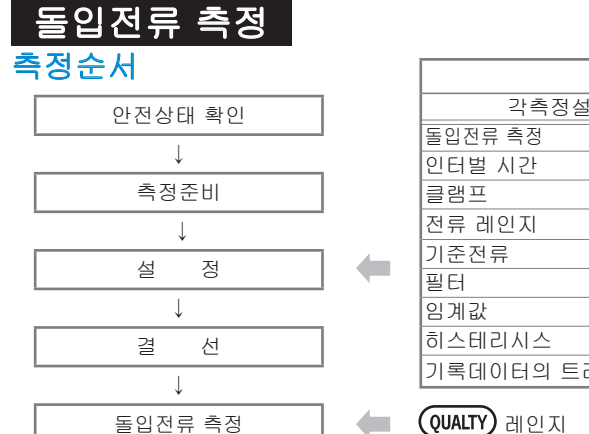

| (SET UP) 레인지  |            |  |  |  |  |  |
|---------------|------------|--|--|--|--|--|
| 각측정설정         | 저장설정       |  |  |  |  |  |
| 돌입전류 측정       | 기록방법       |  |  |  |  |  |
| 인터벌 시간        | 기록시작       |  |  |  |  |  |
| 클램프           | 기록종료       |  |  |  |  |  |
| 전류 레인지        | 데이터의 저장장소  |  |  |  |  |  |
| 기준전류          | 화면복사의 저장장소 |  |  |  |  |  |
| 필터            |            |  |  |  |  |  |
| 임계값           |            |  |  |  |  |  |
| 히스테리시스        |            |  |  |  |  |  |
| 기록데이터의 트리거 위치 |            |  |  |  |  |  |

\* 돌입전류 측정은 기록시작과 동시에 측정값이 표시됩니다.

# 데이터 기록 타이밍

측정을 개시하면 이벤트 발생시와 일정시간마다 데이터가 저장됩니다.

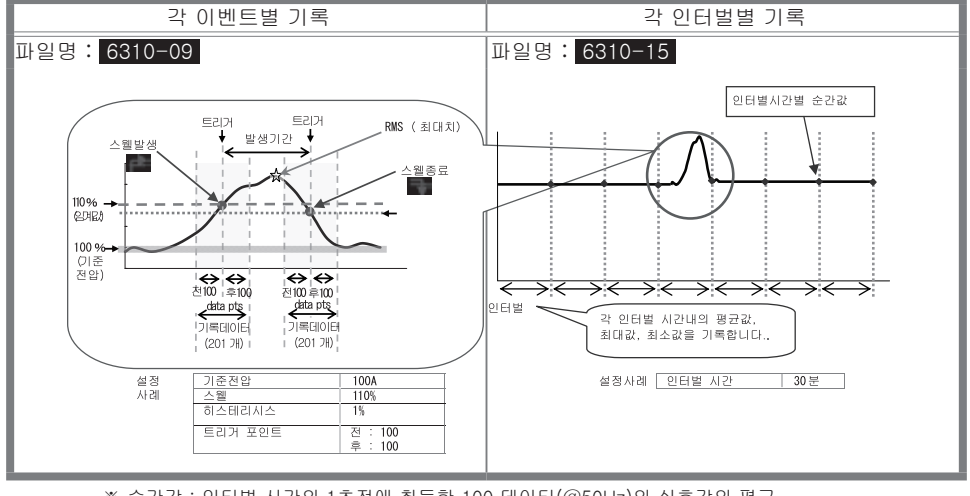

※ 순간값 : 인터벌 시간의 1초전에 취득한 100 데이터(@50Hz)의 실효값의 평균 ※ 평균값 : 인터벌 시간내에 취득한 실효값의 평균값 ※ 최대값 : 인터벌 시간내에 취득한 실효값의 최대값 ※ 최소값 : 인터벌 시간내에 취득한 실효값의 최소값

# 저장데이터

| 파일ID:6310-09                   |            |     |         |         |                |          |                        |  |
|--------------------------------|------------|-----|---------|---------|----------------|----------|------------------------|--|
| 저장일시 발생 / 종료 발생기간 최대 / 최소값 데이터 |            |     |         |         |                |          |                        |  |
| DATE                           | TIME       | I/0 |         |         | DURATION       | MAX/MIN  | 201 데이터                |  |
| yyyy/mm/dd                     | h:mm:ss.ss | 1   | 1 0 1/0 |         | -:-:h:mm:ss.ss | (±)×     | .xxxE±nn               |  |
| 년 / 월 / 일                      | 시 : 분 : 초  | 발생  | 종료      | 발생 ~ 종료 | 발생시 종료시        | 최대 / 최소값 | (±)숫자× <sup>10±n</sup> |  |

- 31 -

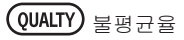

| 파일ID : 6310-15 |                 |              |      |           |                    |     |  |
|----------------|-----------------|--------------|------|-----------|--------------------|-----|--|
| 저장             | 일시              | 경과시간         | 순간값  | 평균값       | 최대값                | 최소값 |  |
| DATE           | TIME            | ELAPSED TIME | INST | AVG       | MAX                | MIN |  |
| yyyy/mm/dd     | h:mm:ss h:mm:ss |              |      | (±)x.xxxE | E±nn               |     |  |
| 년 / 월 / 일      | 시 : 분 : 초       | 시 : 분 : 초    |      | (±) 숫자 >  | < 10 <sup>±n</sup> |     |  |

저장데이터의 헤더

# $50 \sim 1_1 \sim 150$

예) 기록데이터의 트리거위치를 전: 50 / 후: 150으로 설정한 경우.

# 돌입전류 측정의 저장

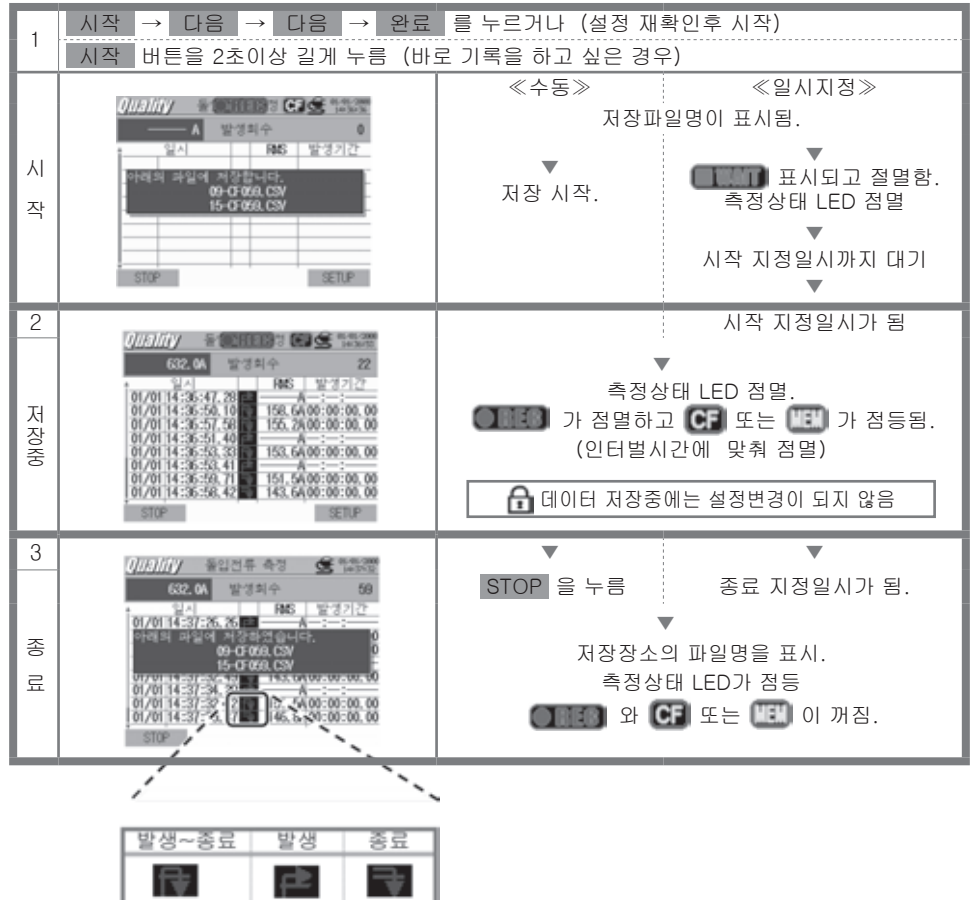

# 불평균율

측정순서

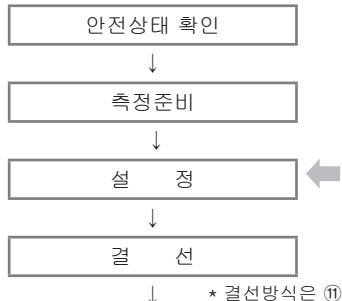

| (SET UP) 레인지 |        |            |  |  |  |  |  |
|--------------|--------|------------|--|--|--|--|--|
| 기본설정         | 각측정설정  | 저장설정       |  |  |  |  |  |
| 결선           | 불평균율   | 기록방법       |  |  |  |  |  |
| 전압레인지        | 인터벌 시간 | 기록시작       |  |  |  |  |  |
| VT HI        | 출력 임계값 | 기록종료       |  |  |  |  |  |
| 클렘프          |        | 데이터의 저장장소  |  |  |  |  |  |
| 전류레인지        |        | 화면복사의 저장장소 |  |  |  |  |  |
| CT HI        |        |            |  |  |  |  |  |
| 필터           |        |            |  |  |  |  |  |
| DC 레인지       |        |            |  |  |  |  |  |
| 주파수          |        |            |  |  |  |  |  |

\* 결선방식은 ⑪, ⑫, ⑬ 중 어느 것도 측정 가능함.

불평균율 측정

🛑 (QUALTY) 레인지

|    | 화면표시기호<br> |     |              |          |              |     |                  |          |          |   |      |                  |
|----|------------|-----|--------------|----------|--------------|-----|------------------|----------|----------|---|------|------------------|
| V  | 전압         | A   | 전류           |          |              | Ρ   | 유효전력             | +<br>-   | 소비<br>회생 | Q | 무효전력 | + 지연위상<br>- 진보위상 |
| S  | 피상전력       | PF  | 역률           | +<br>-   | 지연위상<br>진보위상 | PA  | 위상각              |          |          | f | 주파수  |                  |
| An | 중성선<br>의전류 | DC1 | 아날로<br>1ch 의 | 그입<br>전압 | 격            | DC2 | 아날로그ધ<br>2ch 의 전 | 입력의<br>압 | 의        |   |      |                  |

# 표시의 전환 / 벡터화면 • W레인지 표시

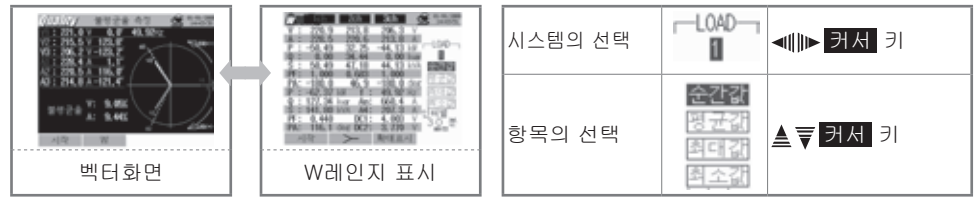

F2 키로 벡터화면에서 W레인지로 전환할 수 있습니다.

# 저장데이터

| 파일ID : 6310-10                |              |         |               |                   |     |     |  |
|-------------------------------|--------------|---------|---------------|-------------------|-----|-----|--|
| 저장을                           | <u> </u> 시   | 경과시간    | 순간값           | 평균값               | 최대값 | 최소값 |  |
| DATE                          | DATE TIME EL |         | INST          | AVG               | MAX | MIN |  |
| yyyy/mm/dd h:mm:ss            |              | h:mm:ss | (±)x.xxxxE±nn |                   |     |     |  |
| 년 / 월 / 일 시 : 분 : 초 시 : 분 : 초 |              |         | (±)수치×        | :10 <sup>±n</sup> |     |     |  |

# 저장데이터의 헤드

| AVG_          | _A1[A] | $_1$   |
|---------------|--------|--------|
| $\overline{}$ |        | $\sim$ |
| 1             | 234    | (5)    |

| 1 | INST        | : | 순간값      |  |  |  |
|---|-------------|---|----------|--|--|--|
|   | AVG         | : | 평균값      |  |  |  |
|   | MAX         | : | 최대값      |  |  |  |
|   | MIN         | : | 최소값      |  |  |  |
| 2 | UV          | : | 전압의 불평균율 |  |  |  |
|   | UA          | : | 전류의 불평균율 |  |  |  |
|   | V           | : | 각 상의 전압  |  |  |  |
|   | A           | : | 각 상의 전류  |  |  |  |
|   | f           | : | 주파수      |  |  |  |
|   | Р           | : | 유효전력     |  |  |  |
|   | Q           | : | 무효전력     |  |  |  |
|   | S           | : | 피상전력     |  |  |  |
|   | PF          | : | 역률       |  |  |  |
|   | PA          | : | 위상각      |  |  |  |
|   | DC          | : | 아날로그의 전압 |  |  |  |
| 3 | Nº de canal | : | * 1 ~ 4  |  |  |  |
| 4 | 단위          |   |          |  |  |  |
| 5 | 계통          |   |          |  |  |  |

\* 채널번호가 없는 경우에는 합계를 뜻합니다.

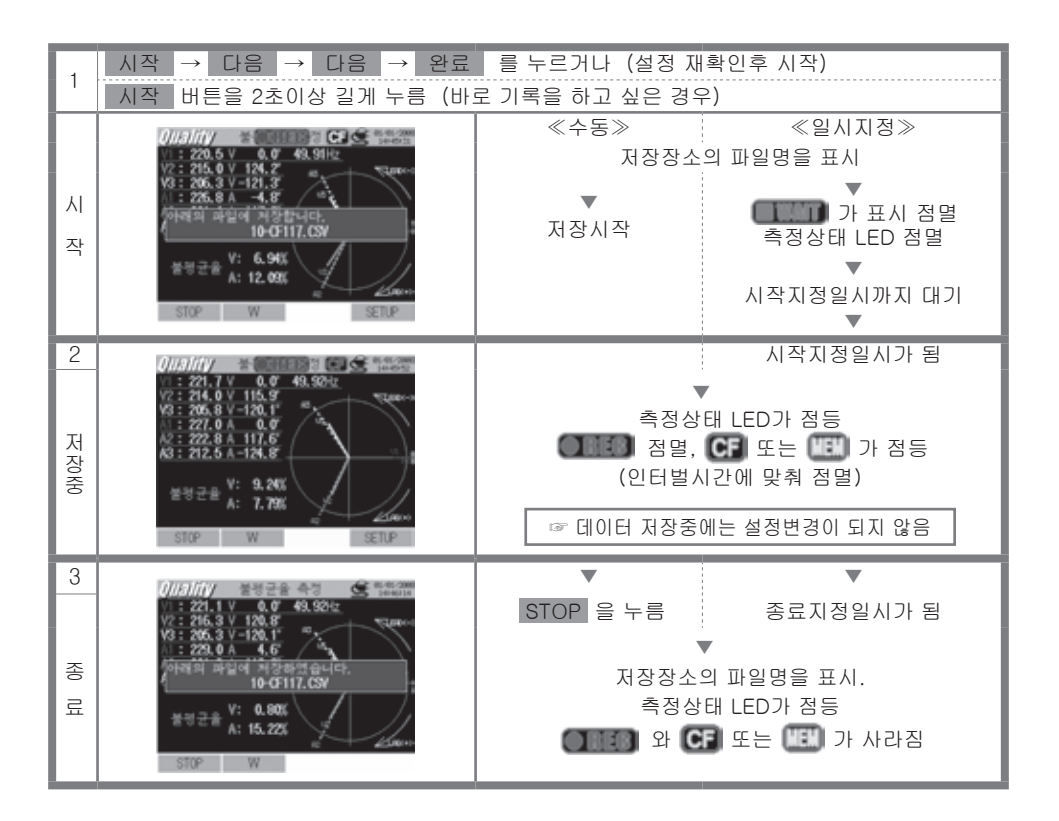

# 프릭커 측정

\* 옵션인 전압 센서(모델 KEW8325F)가 프릭커 측정시 필요합니다.

# 측정순서

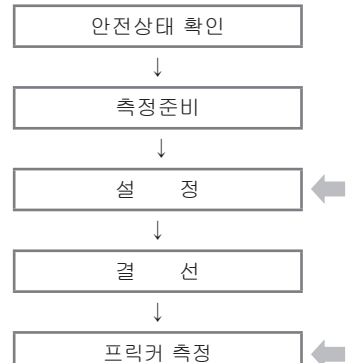

| (SET UP) 레인지 |  |  |  |  |  |  |
|--------------|--|--|--|--|--|--|
| 저장설정         |  |  |  |  |  |  |
| 기록방법         |  |  |  |  |  |  |
| 기록시작         |  |  |  |  |  |  |
| 기록종료         |  |  |  |  |  |  |
| 데이터의 저장장소    |  |  |  |  |  |  |
| 화면복사의 저장장소   |  |  |  |  |  |  |
|              |  |  |  |  |  |  |

🛑 QUALTY) 레인지

\* 데이터는 1분마다 저장됩니다. 그러나 Pst는 10 분마다, Plt는 2시간 후 10분마다 저장됩니다.

# 저장데이터

| 파일ID : 6310-12 |           |                 |                                   |       |       |       |             |     |     |
|----------------|-----------|-----------------|-----------------------------------|-------|-------|-------|-------------|-----|-----|
| 저장일시           |           |                 |                                   | 전압    |       | 단 기   | 단기          | 장기  |     |
|                |           | 경과시간            | 수파수                               | 평균값   | 최대값   | 최소값   | 강도값<br>(1분) | 강도값 | 강도값 |
| DATE           | TIME      | ELAPSED<br>TIME | f                                 | AVG_V | MAX_V | MIN_V | Pst<br>(1분) | Pst | Plt |
| yyyy/mm/dd     | h:mm:ss   | h:mm:ss         | nm:ss (±)x.xxxE±nn (±)x.xxxxxE±nn |       |       | (±    | )x.xxxE±    | nn  |     |
| 년 / 월 / 일      | 시 : 분 : 초 | 시 : 분 : 초       | (±) 숫자 x 10 <sup>±n</sup>         |       |       |       |             |     |     |

\*데이터는 매 1분마다 저장됩니다. 그러나 Pst는 10 분마다, PIt는 2시간후 10분마다 저장됩니다.

# 프릭커 측정 데이터의 저장

측정된 데이터의 저장은 타의 측정과 동일하므로 앞에서 언급된 사항을 참조하십시오. 측정 중에는 설정에 관계없이 LCD가 약 1분 후에 OFF가 되며, 측정 중에는 키의 조작과 부저가 울리지 않습니 다.

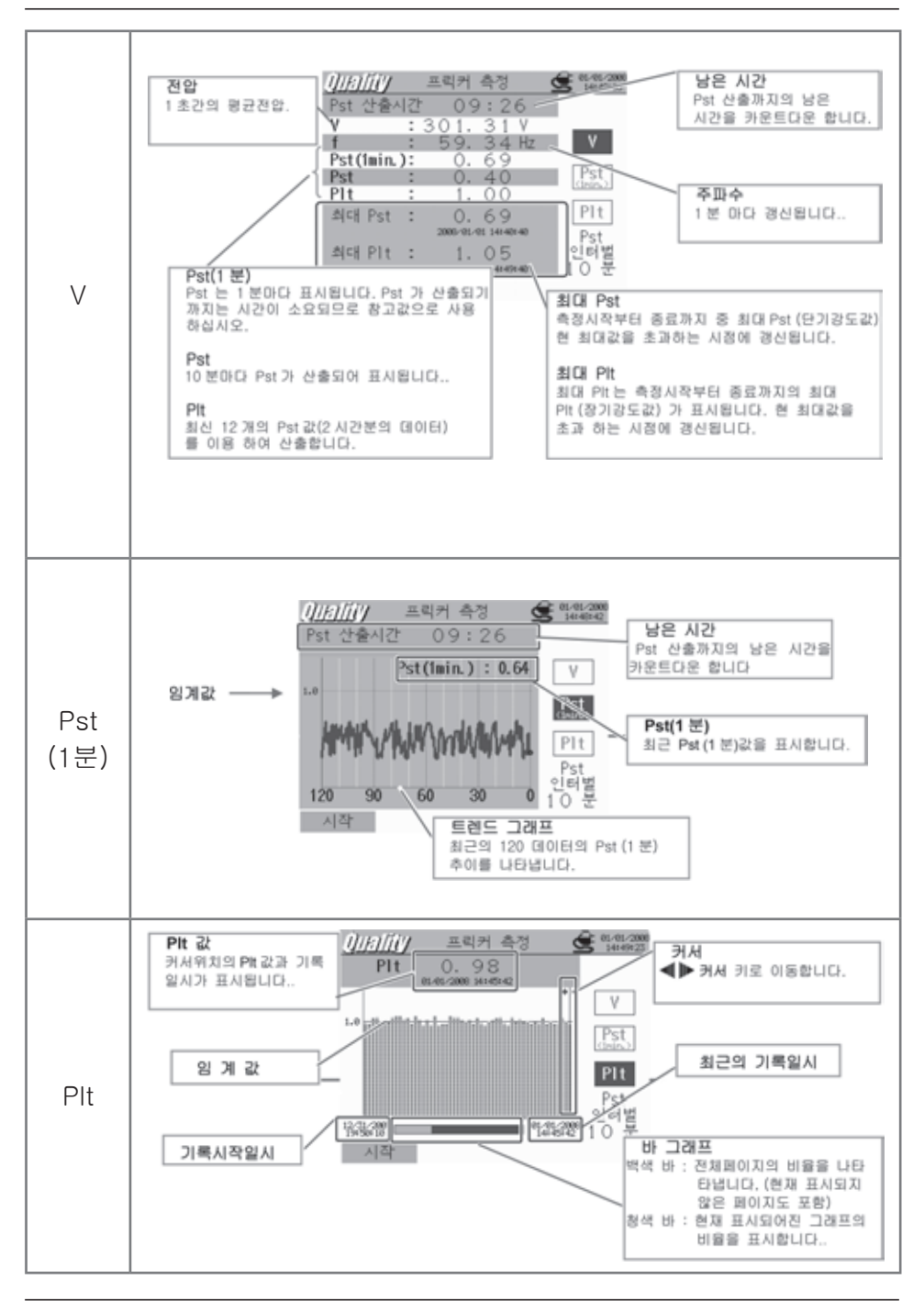

(QUALTY) 프릭커 측정

- 36 -

# 진상콘덴서 산출 <sup>측정순서</sup>

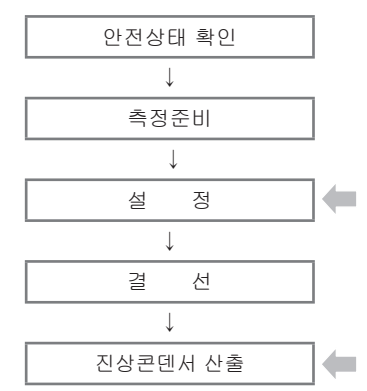

| ( <u>SET UP</u> ) 레인지 |       |            |  |  |  |  |  |
|-----------------------|-------|------------|--|--|--|--|--|
| 기본설정                  | 각측정설정 | 저장설정       |  |  |  |  |  |
| 결선                    | 불평균율  | 기록방법       |  |  |  |  |  |
| 전압레인지                 | 인터벌시간 | 기록시작       |  |  |  |  |  |
| VT HI                 | 목표역률값 | 기록종료       |  |  |  |  |  |
| 전류레인지                 |       | 데이터의 저장장소  |  |  |  |  |  |
| CT HI                 |       | 화면복사의 저장장소 |  |  |  |  |  |
| 필터                    |       |            |  |  |  |  |  |
| DC 레인지                |       |            |  |  |  |  |  |
| 주파수                   |       |            |  |  |  |  |  |

QUALTY 레인지

|    | 화면표시기호     |     |                     |     |                     |   |                       |
|----|------------|-----|---------------------|-----|---------------------|---|-----------------------|
| V  | 전압         | А   | 전류                  | Р   | 유효 + 소비<br>전력 - 회생  | Q | 무효전력 + 지연위상<br>- 진보위상 |
| S  | 피상전력       | PF  | 역률 + 지연위상<br>- 진보위상 | С   | 콘덴서 용량              | f | 주파수                   |
| An | 중성선의<br>전류 | DC1 | 아날로그입력의<br>1ch 의 전압 | DC2 | 아날로그입력의<br>2ch 의 전압 |   |                       |

# 표시의 전환 / 확대표시

| 시스템<br>전환 | LOAD                            | <b>▲∭▶ 커서</b> 키        |
|-----------|---------------------------------|------------------------|
| 항목의<br>전환 | <b>순간값</b><br>평균값<br>최대값<br>최소값 | <b>▲</b> ₹ <b>커서</b> 키 |

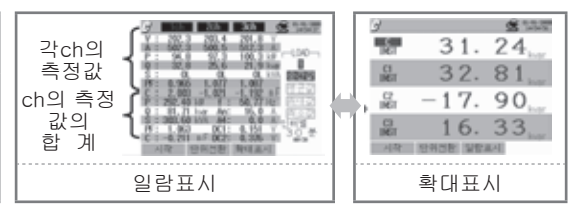

\* 💽 키를 눌러 확대표시에서 표준표시로 전환할 수 있습니다. 확대표시의 커스터마이즈에 대해서는「(6장) 순간값의 측정」 을 참조하십시오.

# 저장데이터

| 파일ID : 6310-11     |           |              |               |        |                  |     |
|--------------------|-----------|--------------|---------------|--------|------------------|-----|
| 저경                 | 장일시       | 경과시간         | 순간값           | 평균값    | 최대값              | 최소값 |
| DATE               | TIME      | ELAPSED TIME | INST          | AVG    | MAX              | MIN |
| yyyy/mm/dd h:mm:ss |           | h:mm:ss      | (±)x.xxxxE±nn |        |                  |     |
| 년 / 월 / 일          | 시 : 분 : 초 | 시 : 분 : 초    | (             | ±)숫자×' | 10 <sup>±n</sup> |     |

# 저장데이터의 헤드

| AVG_          | _A1[A] | _1     |
|---------------|--------|--------|
| $\overline{}$ |        | $\sim$ |
| 1             | 234    | (5)    |

| 1 | INST | : | 순간값       |  |
|---|------|---|-----------|--|
|   | AVG  | : | 평균값       |  |
|   | MAX  | : | 최대값       |  |
|   | MIN  | : | 최소값       |  |
| 2 | V    | : | 각 상의 전압   |  |
|   | A    | : | 각 상의 전류   |  |
|   | f    | : | 주파수       |  |
|   | Ρ    | : | 유효전력      |  |
|   | Q    | : | 무효전력      |  |
|   | S    | : | 피상전력      |  |
|   | PF   | : | 역률        |  |
|   | С    | : | 콘덴서용량     |  |
|   | DC   | : | 아날로그 입력전압 |  |
| 3 | 채널번호 | : | *1~4      |  |
| 4 | 단위   |   |           |  |
| 5 | 계통   |   |           |  |

※번호가 없는 경우는 총계을 나타냅니다.

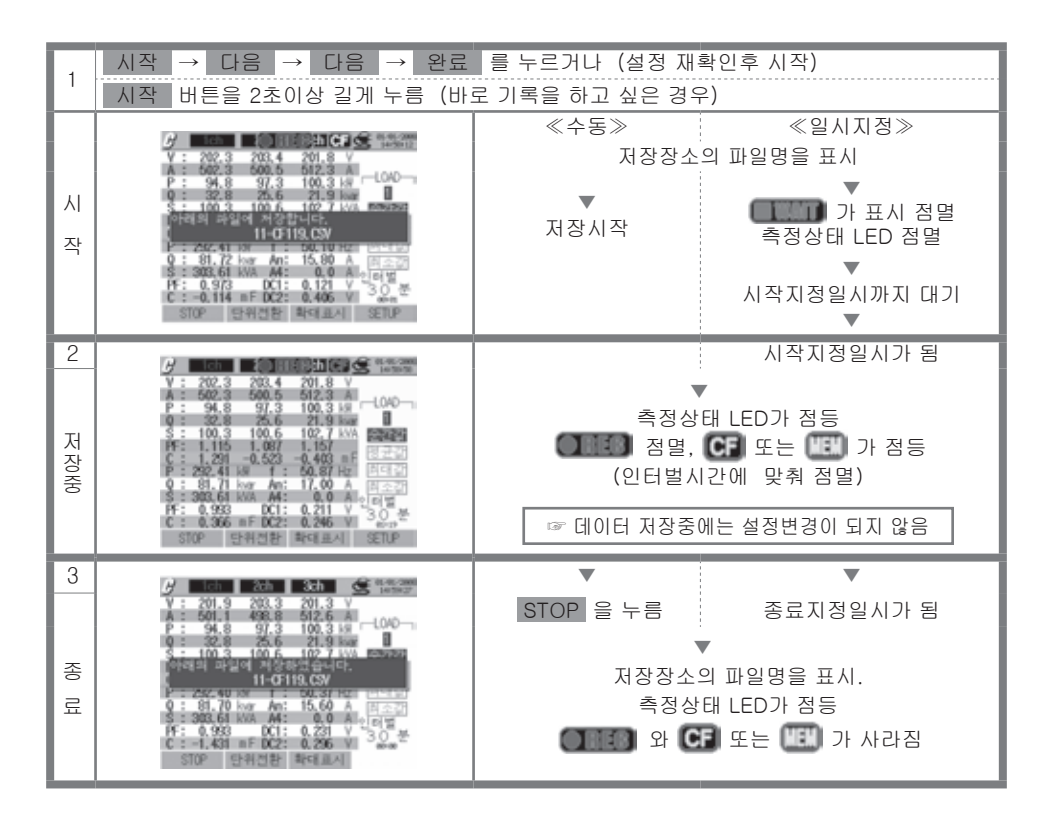

- 38 -

# 11. CF카드 / 저장 데이터 사용 가능한 CF카드

| 사용가능한 용량 | 32MB     | 64MB     | 128MB      | 256MB      | 512MB     | 1GB             |
|----------|----------|----------|------------|------------|-----------|-----------------|
| 산디스크㈜    | SDCFB-32 | SDCFB-64 | SDCFB-128  | SDCFB-256  | SDCFB-512 | SDCFG-1         |
| ㈜애드테크    | AD-CFG32 | AD-CFG64 | AD-CFG128  | AD-CFG256  |           | AD-CFX<br>40T1G |
| ㈜버팔로     |          |          | RCF-X128MY | RCF-X256MY |           | RCF-X1GY        |

\*상기 이외의 저장용량의 것은 사용할 수 없습니다. \*회사명, 상품명은 각 사의 등록상표입니다.

※국 메이커의 사양변동 등에 의해 상기의 사용. 가능한 CF카드라도 정상적으로 작동하지 않을 수 있습니다. ※당사의 옵션 부속품인 CF카드의 사용을 권장합니다

# 기록 가능한 데이터 건수 / 기록 가능 시간

| 저장장소                   |     |                |         | CF      | 카드      |         |         | 메모리   |
|------------------------|-----|----------------|---------|---------|---------|---------|---------|-------|
| 용 량                    |     | 32MB           | 64MB    | 128MB   | 256MB   | 512MB   | 1GB     | 1.8MB |
|                        | 1초  | 15H            | 1D      | 2D      | 5D      | 10D     | 20D     | 7분    |
| 순간값의 측정                | 1분  | 10D            | 20D     | 1 M     | 2M      | 5M      | 10M     | 2H    |
|                        | 30분 | 10M            | 1Y      | Over 1Y | Over 1Y | Over 1Y | Over 1Y | 2D    |
|                        | 1초  | 6H             | 13H     | 1D      | 2D      | 4D      | 8D      | 3분    |
| 적산값의 측정                | 1분  | 7D             | 15D     | 1 M     | 2M      | 4M      | 8M      | 1H    |
|                        | 30분 | 7M             | 1Y      | Over 1Y | Over 1Y | Over 1Y | Over 1Y | 1D    |
|                        | 1초  | 4H             | 8H      | 17H     | 1D      | 2D      | 5D      | 2분    |
| DEMAND측정               | 1분  | 6D             | 12D     | 24D     | 1M      | ЗM      | 6M      | 1H    |
|                        | 30분 | 6M             | 1Y      | Over 1Y | Over 1Y | Over 1Y | Over 1Y | 1D    |
|                        | 10초 | 1D             | 3D      | 7D      | 14D     | 28D     | 1 M     | 20분   |
| WAVE레인지                | 1분  | 10D            | 21D     | 1 M     | 2M      | 5M      | 11M     | 2H    |
|                        | 30분 | 10M            | 1Y      | Over 1Y | Over 1Y | Over 1Y | Over 1Y | 2D    |
|                        | 15초 | 3D             | 7D      | 15D     | 1M      | 2M      | 4M      | 44분   |
| 고조파측정                  | 1분  | 15D            | 1M      | 2M      | 4M      | 8M      | 1 Y     | 2H    |
|                        | 30분 | 1Y             | Over 1Y | Over 1Y | Over 1Y | Over 1Y | Over 1Y | 3D    |
|                        | 1초  | 2D             | 5D      | 11D     | 22D     | 1 M     | 2M      | 32분   |
| 스켑 / 딥 /<br>수가정지 추정 *1 | 1분  | 5M             | 11M     | 1Y      | Over 1Y | Over 1Y | Over 1Y | 1D    |
|                        | 30분 | Over 1Y        | Over 1Y | Over 1Y | Over 1Y | Over 1Y | Over 1Y | 1M    |
|                        | 1초  | 3D             | 6D      | 12D     | 24D     | 1M      | ЗM      | 35분   |
| 과도전류 측정 *1             | 1분  | 6M             | 1Y      | Over 1Y | Over 1Y | Over 1Y | Over 1Y | 1D    |
|                        | 30분 | Over 1Y        | Over 1Y | Over 1Y | Over 1Y | Over 1Y | Over 1Y | 1M    |
|                        | 1초  | 2D             | 5D      | 11D     | 22D     | 1M      | 2M      | 32분   |
| 돌입전류 측정 *1             | 1분  | 5M             | 11M     | 1Y      | Over 1Y | Over 1Y | Over 1Y | 1D    |
|                        | 30분 | Over 1Y        | Over 1Y | Over 1Y | Over 1Y | Over 1Y | Over 1Y | 1M    |
|                        | 1초  | 21H            | 1D      | 3D      | 7D      | 14D     | 27D     | 10분   |
| 불평균율                   | 1분  | 14D            | 29D     | 1 M     | ЗM      | 7M      | 1Y      | 2H    |
|                        | 30분 | 1Y             | Over 1Y | Over 1Y | Over 1Y | Over 1Y | Over 1Y | 3D    |
| 프릭커                    | 1분  | 7M             | 1Y      | Over 1Y | Over 1Y | Over 1Y | Over 1Y | 1D    |
|                        | 1초  | 15H            | 1D      | 2D      | 5D      | 10D     | 19D     | 7분    |
| 진상콘덴서 산출               | 1분  | 10D            | 20D     | 1 M     | 2M      | 5M      | 10M     | 1H    |
|                        | 30분 | 10M            | 1Y      | Over 1Y | Over 1Y | Over 1Y | Over 1Y | 2D    |
| 지자하 스 이노               | 측   | 정 파일 (         | CSV)    |         |         |         |         | 6     |
| 지상일 수 있는<br>치대 파일스     | 화   | 상 <u>파일</u> (E | 3MP)    |         | 5       | 12      |         | 7     |
| 꼬네 피르구                 | 설   | 정파일 (          | KAS)    |         |         |         |         | 20    |

\* 상기의 내용은 CF카드 또는 내부메모리에 다른 파일이 없는 경우입니다.

\* 결선방식, 저장항목의 설정에 의해 기록 가능한 건수/시간은 달라집니다. 상기의 표는 기록 가능한 최소건수/시 간을 나타낸 것입니다.

1 1분간에 1회의 이벤트가 있는 것으로 가정하여 산출한 것입니다.

### 데이터 전송

• CF카드 및 내부메모리에 저장한 데이터는 USB접속 또는CF카드리더를 사용하여PC로 전송

|                | PC전등 | 송방법            |
|----------------|------|----------------|
|                | USB  | 카드 리더          |
| CF카드 데이터 (파일)  | △*1  | 0              |
| 내부메모리 데이터 (파일) | 0    | * <sup>2</sup> |

※1 저장용량이 큰 데이터는 USB접속으로 직접 PC로 전송하면 시간이 오래 걸리므로CF카드리더 를 사용하여 전송할 것을 권장합니다. (전송시간 약4MB / 시)

\*2 내부메모리에 저장한 데이터는 CF카드로 전송할 수도 있습니다.

• 사용할CF카드의 취급에 대해서는 카드에 동봉되어 있는 취급설명서를 확인하십시오.

• 안전한 데이터 저장을 위해 본 제품의 측정파일 이외에는 CF카드에서 삭제하십시오.

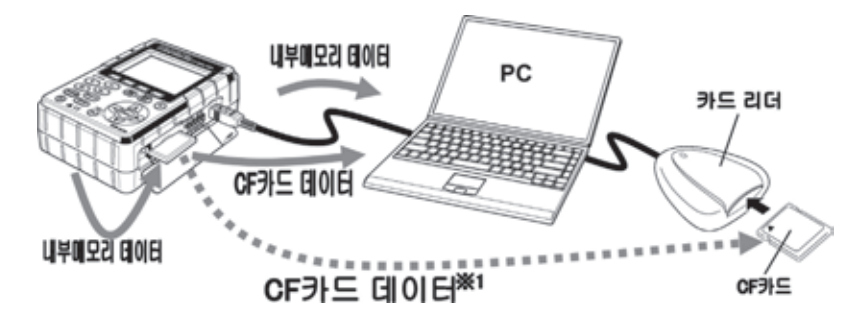

### 파일형식 및 파일명 측정파일

 $\mathbb{P} \mathbb{B} : \underbrace{\frac{01}{1}}_{1} - \underbrace{\frac{CF}{2}}_{3} \underbrace{\frac{001}{3}}_{4} \underbrace{\frac{CSV}{4}}_{4}$ 

|   |        | 01 : W레인지 측정데이터          |
|---|--------|--------------------------|
|   |        | 02 : Wh레인지 측정데이터         |
|   |        | 03 : DEMAND레인지 측정데이터     |
|   |        | 04 : 파형 측정데이터            |
|   |        | 05 : 벡터 측정데이터            |
|   |        | 06 : 고조파 측정데이터           |
|   |        | 07 : 스웰 / 딥 / 순간정지 측정데이터 |
| 1 | ① 측정항목 | 08 : 과도전류 측정데이터          |
|   |        | 09 : 돌입전류 측정데이터          |
|   |        | 10 : 불평균율 측정데이터          |
|   |        | 11 : 진상콘덴서 측정데이터         |
|   |        | 12 : 프릭커 측정 데이터          |
|   |        | 13 : 전압인터벌 데이터 ( 07)     |
|   |        | 14 : 전압인터벌 데이터 ( 08)     |
|   |        | 15 : 전류인터벌 데이터 ( 09)     |
|   |        | CF : CF카드                |
|   | 저성상소   | ME : 내부 메모리              |
| 3 | 파일번호   | 001~999까지                |
| 4 | 확장자    | CSV                      |

### 설정 파일

| 파일명 : | ME | 000123 | .KAS |
|-------|----|--------|------|
|       | 1  | 2      | 3    |
|       |    |        |      |

|   | TI 7676 A | CF : CF카드       |
|---|-----------|-----------------|
| U | ① 저성성소    | ME : 내부 메모리     |
| 2 | 파일번호      | 000001~999999까지 |
| 3 | 확장자       | KAS             |

### 비트맵 파일

| 파일명 : | PS | _ | CF | 001 | .BMP |
|-------|----|---|----|-----|------|
|       | 1  |   | 2  | 3   | 4    |

| 1 | 저장항목 | PS : 프린트 스크린             |
|---|------|--------------------------|
| 2 | 저장장소 | CF : CF카드<br>ME : 내부 메모리 |
| 3 | 파일번호 | 001~999까지                |
| 4 | 확장자  | BMP                      |

### 백업 메모리 저장중에 같은CF카드를 뺐다 끼운 경우

저장중 ① 저장장소를 CF카드로 설정한 경우, KEW6310 CF카드에 파일이 작성되고 데이터의 저장이 시작됩니다. 내부메모리 CF 카드 01-CF001.cm 00 WENN CF 31 LI부메모리 CF 카드 01-CF001.cs 1BCF001.ca ② 저장 중에CF카드를 빼면 백업 메모리 기능 0 (3) 이 작동되어 내부 메모리에 파일이저장되고 계속되는 데이터는 내부메모리에저장됩니 Cł. KEW6310 ③ 저장중에 CF카드를 다시 삽입하면 CF <u>새부메모리</u> F 카드 카드의 ①②에 계속하여 데이터가 저장 01BCF001.cr 됩니다. (3) 2 4 데이터 다운로드 후 저장종료 후 저장이 종료되면 내부메모리에 저장된 백업데이 동봉된 어플리케이션 소프트웨어 「KEW PQA [터가 자동적으로CF카드 내의 파일 뒤로 전송됩<mark>[MASTER]</mark> 를 이용하여 그림과 같이 데이터를 배 니다. 열 할 수 있습니다. KEW6310 01-CF001.csv 01-CF001.csv CF 카드 내부메모리 1 0 01BCF001. -CF001.6 (3) 2 2 0 2 전송 (4) 3 (4) (5) 4 (5) 3 5 (3) 편집전 편집후

# 12. 결선확인

결선의 확인순서

결선은 ( ← ) WAVE레인지에서 확인할 수 있습니다.

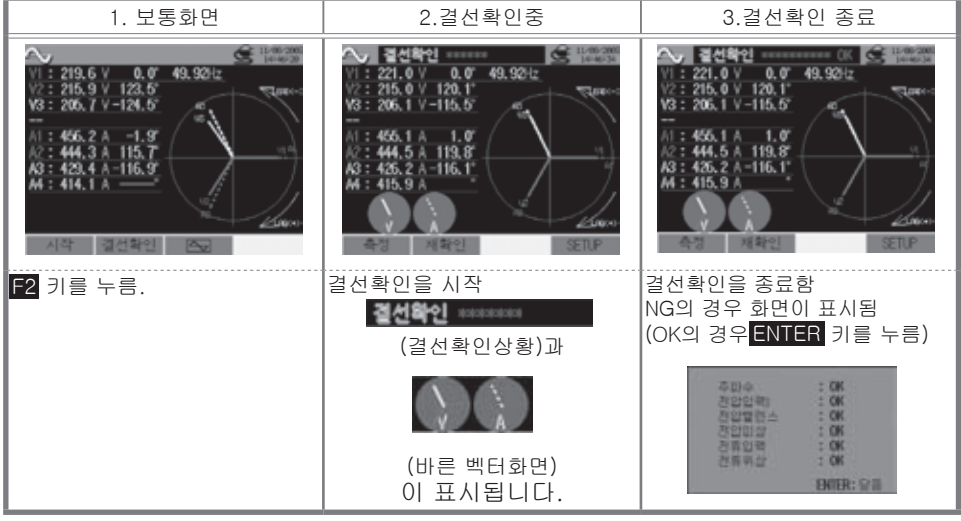

※역률이 현저히 나쁜 측정현장에서는 바른 결선을 하고 있어도 NG로 판정하는 경우가 있습니다.

# 합격 판정기준과 원인

| 확인사항   | 합격 판정기준                                             | 원인                                                                                                    |
|--------|-----------------------------------------------------|----------------------------------------------------------------------------------------------------|
| 주파수    | V1 의 주파수가 42~68Hz 내에<br>있을 것                        | • 전압클립이 피측정물에 확실히 접속되었습니까?<br>• 고조파의 성분이 크지 않습니까?                                                                            |
| 전압입력   | 전압입력이 ( 전압레인지× VT) 의<br>10%이상 일 것                   | <ul> <li>전압클립이 피측정물에 확실히 접속되었습니까?</li> <li>전압측정코드가 본제품의 전압입력단자에 바르<br/>게 삽입되었습니까?</li> </ul>                                 |
| 전압 밸런스 | 전압입력이 기준전압(V1)의 ± 30<br>°이내 일 것 (단상결선에서는 판정<br>안함.) | <ul> <li>측정라인의 결선방식과 설정이 맞게 되었습니까?</li> <li>전압클립이 피측정물에 확실히 접속되었습니까?</li> <li>전압 측정코드가 전압 입력단자에 바르게 삽입<br/>되었습니까?</li> </ul> |
| 전압위상   | 전압입력의 위상이 기준전압 (바<br>른 벡터 ) 의 ± 10°이내 일 것 .         | • 전압코드의 접속선이 틀리지 않습니까?<br>(접속한 채널이 틀리지 않습니까?)                                                                                |
| 전류입력   | 전류입력이 ( 전류레인지× CT) 의<br>5%이상 일 것 .                  | <ul> <li>클램프센서가 본제품의 전력입력단자에 확실히<br/>삽입되었습니까?</li> <li>전류레인지의 설정이 입력레벨에 대하여 너무 크<br/>거나 작지 않습니까?</li> </ul>                  |
| 전류위상   | 전류입력이 기준전류 ( 바른 벡터 )<br>의 ± 60°이내 일 것 .             | • 클램프센서의 전류방향 마크가『전원→부하』의<br>방향을 향하고 있습니까?<br>• 클램프센서의 접속선이 틀리지 않습니까?                                                        |

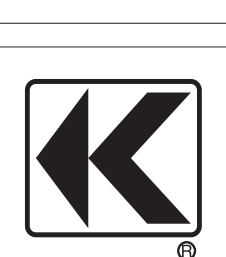

DISTRIBUTOR

# KYORITSU ELECTRICAL INSTRUMENTS WORKS, LTD.

No.5-20,Nakane 2-chome, Meguro-ku, Tokyo, 152-0031 Japan Phone: +81-3-3723-0131 Fax: +81-3-3723-0152 URL: http://www.kew-ltd.co.jp E-mail: info@kew-ltd.co.jp Factories: Uwajima & Ehime